# ค่มือการใช้งาน HRMS ON CLOUD โรงพยาบาลปราณบุรี ปิงบประมาณ 2567

้โดยคณะกรรมการบริหารความเสี่ยง โรงพยาบาลปราณบุรี

# สารบัญ

| หน้า |
|------|
| 1    |
| 3    |
| 4    |
| 5    |
| 9    |
| 11   |
| 13   |
| 13   |
| 14   |
| 15   |
| 16   |
| 17   |
| 18   |
|      |

## กลุ่มผู้ใช้ และระดับสิทธิ์ การเข้าใช้งานระบบ HRMS on Cloud

#### 1. เจ้าหน้าที่ (ผู้ใช้ทั่วไป)

เป็นกลุ่มบุคลากร/ เจ้าหน้าที่ทุกคนของโรงพยาบาลที่มีชื่อในบัญชีผู้ใช้ในระบบ จึงจะมีสิทธิ์เข้าสู่ หน้าจอระบบ HRMS on Cloud ได้จากเว็บไซต์ที่กำหนดคือ <u>https://hpran.thai-nrls.org/</u>เพื่อทำ การบันทึกรายงานการเกิดอุบัติการณ์ความเสี่ยง และเรียกดูรายงานภาพรวมของระบบได้ตามที่กำหนดไว้

#### ≻ การบันทึกรายงานอุบัติการณ์ความเสี่ยง

เจ้าหน้าที่ทุกคนของโรงพยาบาลที่มีชื่อในบัญชีผู้ใช้ในระบบ สามารถทำการบันทึกรายงานอุบัติการณ์ ความเสี่ยงได้ทุกคน โดยให้รายงานในนามของหน่วยงานที่ตนสังกัด

#### ≻ การติดตามและเฝ้าระวังอุบัติการณ์ความเสี่ยง

เป็นการติดตามและเฝ้าระวังข้อมูลจำนวนรายงานอุบัติการณ์ความเสี่ยง ซึ่งอยู่ในสถานะต่างๆ ที่หน่วยงานของตนเองมีส่วนร่วมหรือเกี่ยวข้องกับการดำเนินการบริหารจัดการอุบัติการณ์ความเสี่ยง

#### 2. หัวหน้ากลุ่มงาน/ หน่วยงาน

มีบทบาทหน้าที่ในการบริหารจัดการความเสี่ยง โดยการ<u>ยืนยัน</u>ว่าเหตุการณ์ที่มีการรายงานนั้น เป็นอุบัติการณ์ความเสี่ยงหรือไม่ และ<u>แก้ไขหรือร่วมแก้ไข</u>อุบัติการณ์ความเสี่ยงของหน่วยงาน ซึ่งจะมีสิทธิ์ เข้าถึงรายงานอุบัติการณ์ความเสี่ยงได้เฉพาะในหน่วยงานที่ตนสังกัดหรืออยู่ในความรับผิดชอบเท่านั้น

#### การยืนยันอุบัติการณ์ความเสี่ยงที่อยู่ในสถานะ "รอยืนยัน"

การยืนยันอุบัติการณ์ความเสี่ยง เป็นการพิจารณาและตรวจสอบความถูกต้อง เหมาะสมเกี่ยวกับ เรื่องอุบัติการณ์ความเสี่ยง ประเด็นปัญหา (เกิดอะไร อย่างไร) และระดับความรุนแรงของการรายงาน อุบัติการณ์ความเสี่ยงที่มีการบันทึกรายงานเหตุการณ์เข้ามาในระบบ เพื่อยืนยันว่ารายงานเหตุการณ์นั้น เป็นอุบัติการณ์ความเสี่ยงหรือไม่อย่างไร และหากเป็นอุบัติการณ์ความเสี่ยงจริง ใครควรเป็นผู้ดำเนินการ การแก้ไข และแก้ไขในระดับใด ได้แก่ ระดับหน่วยงาน หรือระดับประเภทหน่วยงาน (กลุ่มงาน) หรือระดับ กลุ่มหน่วยงาน (กลุ่มภารกิจ)

#### การแก้ไขอุบัติการณ์ความเสี่ยงที่อยู่ในสถานะ "ยืนยันแล้วเป็นอุบัติการณ์ความเสี่ยง/ รอแก้ไข"

สามารถทำการแก้ไขอุบัติการณ์ความเสี่ยงที่อยู่ในสถานะ **"ยืนยันแล้วเป็นอุบัติการณ์ความเสี่ยง/** รอแก้ไข" หรือสถานะ "อยู่ระหว่างการดำเนินการของกลุ่ม/ หน่วยงานหลัก" ได้นั้น จะต้องเป็นผู้ใช้ที่อยู่ใน กลุ่ม "หัวหน้ากลุ่มงาน/ หน่วยงาน" โดยจะมีสิทธิ์เข้าถึงได้เฉพาะรายงานอุบัติการณ์ความเสี่ยงในหน่วยงาน ที่ตนสังกัดหรืออยู่ในความรับผิดชอบเท่านั้น

#### 3. ผู้กรอกข้อมูล Data Set

มีบทบาทหน้าที่ในการกรอก และบันทึกข้อมูลในชุดข้อมูลกลางของระบบ (Data Set) ของหน่วยงานต่างๆ ตามที่ Admin กำหนดให้

#### การใช้งานระบบในสิทธิ์ของผู้กรอกข้อมูล Data Set

ผู้ใช้ที่อยู่ในกลุ่มผู้ใช้ "ผู้กรอ<sup>ั</sup>กข้อมูล Data Set" มีสิทธิ์ในระบบบริหารจัดการความเสี่ยงได้ เช่นเดียวกันกับผู้ใช้ในสิทธิ์ของเจ้าหน้าที่ (ผู้ใช้ทั่วไป) แต่มีสิทธิ์เพิ่มเติมเฉพาะของกลุ่มผู้ใช้นี้ คือ มีบทบาท หน้าที่ในการกรอกและบันทึกข้อมูลในรายการชุดข้อมูลกลางของระบบ (Data Set) ตามรูปแบบการบันทึก (*บันทึกแบบรายวันหรือแบบรายเดือน*) ของหน่วยงานต่างๆ ซึ่งเป็นแหล่งของการจัดเก็บรวบรวมข้อมูล ในรายการชุดข้อมูลกลาง

#### 4. กรรมการบริหารความเสี่ยง

มีบทบาทหน้าที่ในการบริหารจัดการความเสี่ยงของสถานพยาบาลทั้งระบบ การพิจารณาผลการแก้ไข อุบัติการณ์ความเสี่ยงระดับกลุ่ม/หน่วยงาน เพื่อ**ปิดเคส** และ**แก้ไข**อุบัติการณ์ความเสี่ยงในกรณีที่ไม่สามารถ แก้ไขได้ในระดับกลุ่ม/หน่วยงาน โดยกรรมการบริหารความเสี่ยงมีสิทธิ์ในการเข้าถึงรายงานความเสี่ยงได้ทั้ง องค์กร

#### ≻ การใช้งานระบบในสิทธิ์ของกรรมการการบริหารความเสี่ยง

กรรมการบริหารความเสี่ยงมีบทบาทหน้าที่ในการบริหารจัดการความเสี่ยงของสถานพยาบาลทั้ง ระบบ โดยมีสิทธิ์ในการยืนยันว่าเหตุการณ์ที่มีการบันทึกรายงานนั้นเป็นอุบัติการณ์ความเสี่ยงหรือไม่ การแก้ไข อุบัติการณ์ความเสี่ยงที่ผ่านการแก้ไขปัญหาในระดับหัวหน้างาน/ หน่วยงานมาแล้ว (*รายงานอุบัติการณ์* ความเสี่ยงที่อยู่ในสถานะ "อยู่ระหว่างดำเนินการของกรรมการความเสี่ยง") การเข้าถึงและเรียกดูข้อมูล รายละเอียดของรายงานอุบัติการณ์ความเสี่ยงทั้งหมด รวมทั้งการดำเนินการเกี่ยวกับองค์ความรู้หรือวิธีการ/ แนวทางการแก้ไขอุบัติการณ์ความเสี่ยงเชิงระบบขององค์กร

#### 5. ผู้ดูแลระบบ (Admin)

มีบทบาทหน้าที่ในการบริหารจัดการระบบทั้งหมด (<u>ยกเว้น</u> การบริหารจัดการความเสี่ยง ซึ่งเป็น การยืนยัน/ แก้ไขอุบัติการณ์ความเสี่ยง) ทั้งในส่วนของการ Set up ระบบการจัดการข้อมูลพื้นฐาน และ การให้สิทธิ์การเข้าใช้งานระบบแก่ผู้ใช้ ดังเช่น การบันทึกข้อมูลเจ้าหน้าที่, การเพิ่มข้อมูลเจ้าหน้าที่, การแก้ไข หรือดูรายละเอียดข้อมูล, การลบข้อมูลในฐานข้อมูล, การเพิ่มข้อมูลอุบัติการณ์ความเสี่ยงย่อยในโรงพยาบาล, การกำหนดสิทธิ์การใช้งานระบบ และการเข้าถึงข้อมูล เป็นการกำหนดสิทธิ์และขอบเขตในการเข้าใช้งาน ระบบและเข้าถึงข้อมูลของผู้ใช้งานระบบ (Users) ตามบทบาทหน้าที่รับผิดชอบ

### 🕨 การบริหารจัดการระบบในสิทธิ์ Admin

ผู้ดูแลระบบ (Admin) มีสิทธิ์ในการเข้าถึง และเรียกดูรายงานความเสี่ยงได้ทั้งหมด *(แต่ไม่มีสิทธิ์ ในการบริหารจัดการความเสี่ยง ซึ่งเป็นการยืนยัน/ แก้ไขอุบัติการณ์ความเสี่ยง)* รวมถึงมีหน้าที่ในการดูแล และ จัดการฐานข้อมูลของระบบ

#### การเข้าใช้งานระบบ HRMS on Cloud

#### 1.เข้าผ่านหน้า Website โรงพยาบาล

https://www.pranburihospital.com/th

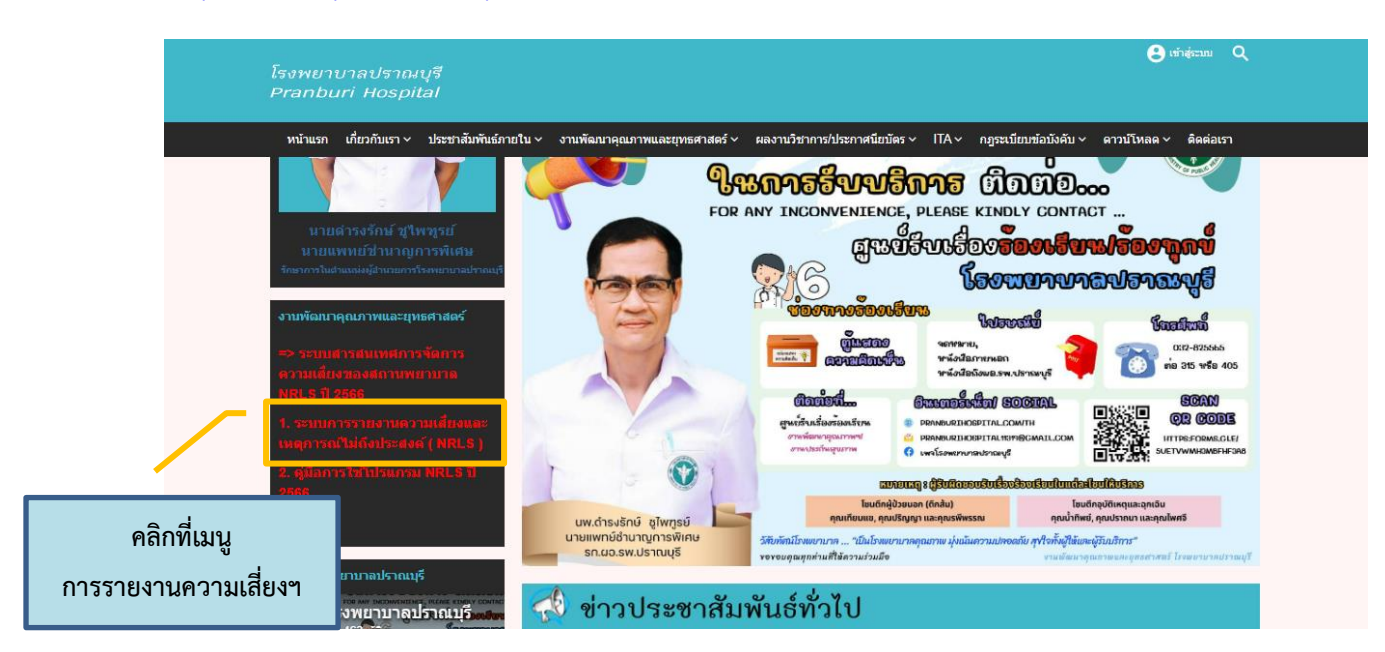

- 2. เข้า URL โดยตรง
  - https://hpran.thai-nrls.org/

**HRMS** ระบบสารสนเทศการบริหารจัดการความเสี่ยงของสถานพยาบาล Healthcare Risk Management System

| <b>Q</b><br>Healthcare <b>R</b> isk Management <b>S</b> ystem |             | โรงพยาบาล'<br>Version: 5.7 (19/00/2566) | ปราณบุรี |
|---------------------------------------------------------------|-------------|-----------------------------------------|----------|
| User ID: Username Password: Password Log in Forgot Password   | กรอก<br>และ | Username<br>Password                    | ]        |

# การเปลี่ยน Password

# ภรณีเข้าใช้งานครั้งแรก ระบบจะให้เปลี่ยน Password ใหม่

| HRIMS                | ระบบสารสนเทศการบริหารจัดการอุบัติการ<br>Healthcare Risk Management System                                                                                                    | ณ์ความเสี่ยงของสถานพยาบาล                                                    |                                        |
|----------------------|----------------------------------------------------------------------------------------------------|------------------------------------------------------------------------------|----------------------------------------|
| เละ confirm อีกครั้ง | Fisk Management System         spikadmin         Password         Password         Password         Password         Vivin         Vivin         erved The Healthcare Accreditation Institute (Public Organization) Power | รพ.สรพ(ทดสอบ)<br>(<br>กุณาขึ้นขัน?<br>คุณสมหารับกันน<br>หมัด<br>ระดะ<br>ระดะ | งันที่การ้อยูลสำเร็จ<br>องสารอุงสมกระด |

## กรณีผู้ใช้งานต้องการเปลี่ยน Password

| รรงพยาบาลปราณบุรี<br>หน้าหลัก บันทึกข้อมูล รูานข้อมูล บัญชีอุบัติการณ์ รรยงาน RM Knowledge สิทธิ์ก<br>รายงานอุบัติการณ์ความเสี่ยง                                                                                                 | คลิกที่ผู้ใช้งาน =><br>Change Password                     | ปรិល្លច្បា បូរីwមុទទ័ (Admin) - |
|----------------------------------------------------------------------------------------------------|------------------------------------------------------------|---------------------------------|
| บันทึกรายงานอุบัติการณ์ความเสี่ยง ดิดตาม เฝ้าระวังอุบัติการณ์ความเสี่ยง                                                                                                    | Patient Safety Goals หรือ Common<br>Clinical Risk Incident | Specific Clinical Risk Incident |
| ติดตามและเผ้าระวังรายงานอุบัติการณ์ความเสี่ยง                                                                                                    |                                                            | D F                             |
| วันนี้มีรายงานอุบัติการณ์ความเสี่ยงไหม่ 1<br>อุบัติการณ์ความเสี่ยง รอยินชั่น 18<br>ยินชั่นแล้วเป็นอุบัติการณ์ความเสี่ย/รอแก้ไข 993<br>อยู่ระหว่างคำเนินการของกลุ่ม/หน่วยงานหลัก 7<br>อยู่ระหว่างคำเนินการของกรรมการความเสี่ยง 142 |                                                            |                                 |
| เส้าระวังอุบัติการณ์ความเสี่ยงรุนแรง                                                                                                    |                                                            |                                 |
| ອຸບັທີກາรณ์ความเสี่ยงระดับ E,F 55<br>ລຸບັທີກາรณ์ความเสี่ยงระดับ G,H,I 6<br>ລຸບັທີກາรณ์ความเสี่ยงระดับ 3,4,5 5                                                                                                    |                                                            |                                 |

## \*\*กรณีที่ผู้ใช้งานลืม Password สามารถแจ้ง Reset Password ได้ที่งานพัฒนาคุณภาพ โทร.315

## การบันทึกรายงานอุบัติการณ์ความเสี่ยง

บันทึกผ่านทางเมนูระบบ "บันทึกข้อมูล" => แล้วคลิก "บันทึกรายงานอุบัติการณ์ความเสี่ยง"

| <mark>หการ</mark> โรงพย | เยาบาลปราณบุรี                                                      |         |
|-------------------------|---------------------------------------------------------------------|---------|
| หน้าหลัก                | บันทึกข้อมูล - ฐานข้อมูล - บัญชีอุบัติการณ์ - รายงาน - RM Knowledge | สิทธิ์ก |
|                         | > บันทึกรายงานอุบัติการณ์ความเสี่ยง                                 |         |
|                         | > ตรวจสอบข้อมูลเพื่อยืนยัน/แก้ไขอุบัติการณ์ความเสี่ยง               |         |
| 2.164.1.                | > บันทึกข้อมูล dataset แบบรายวัน                                    |         |
|                         | > บันทึกข้อมูล dataset แบบรายเดือน มีความเสี่ยง                     |         |
|                         | > บันทึกองค์ความรู้การแก้ไขอุบัติการณ์ความเสี่ยงขององค์กร           |         |
|                         | > ขอปลดล์อกเพื่อกรอก/แก้ไขข้อมูล dataset                            |         |
| UPIDI IJ                | > ขอลบรายงานอุบัติการณ์ความเสี่ยง                                   |         |
| วันนี้มีร               | > ขอเปลี่ยนแปลงรูปแบบการบันทึกข้อมูล dataset                        |         |
| อุบัติกา<br>ยืนยันเ     | 1 18<br>มแล้วเป็นอาวัติการณ์ความเสี่ยง/รอแก้ไข 934                  |         |

บริเวณซ้ายมือของหน้าจอหลัก เลือก "บันทึกรายงานอุบัติการณ์ความเสี่ยง"

| หน้าหลัก | •<br>บันทึกข้อมูล - | ฐานข้อมูล - | บัญชีอุบัติการณ์ - | รายงาน - | RM Knowledge | สิทส์ |
|----------|---------------------|-------------|--------------------|----------|--------------|-------|
|----------|---------------------|-------------|--------------------|----------|--------------|-------|

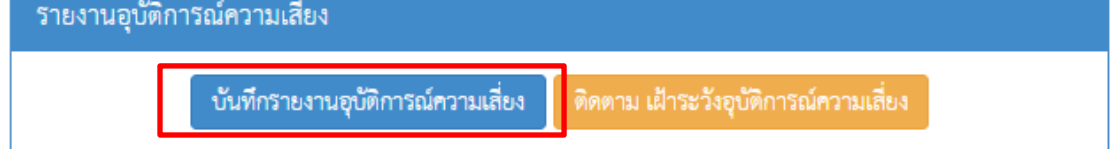

- หลังจากนั้นกรอกข้อมูลในช่องต่างๆของการรายงานอุบัติการณ์ความเสี่ยง (หมายเลข 1 20)
- เครื่องหมาย \* หมายถึง ข้อมูลที่บังคับการกรอก ซึ่งเป็นข้อกำหนดที่ผู้ใช้จะต้องกรอกข้อมูลหรือเลือก ข้อมูลในช่องนั้น หากไม่กรอกหรือไม่เลือก ระบบจะไม่อนุญาตให้ทำการบันทึกข้อมูล
- Iครื่องหมาย \*\* หมายถึง ข้อมูลตาม Standard Data Set & Terminologies ที่ต้องส่งเข้าสู่ระบบ NRLS

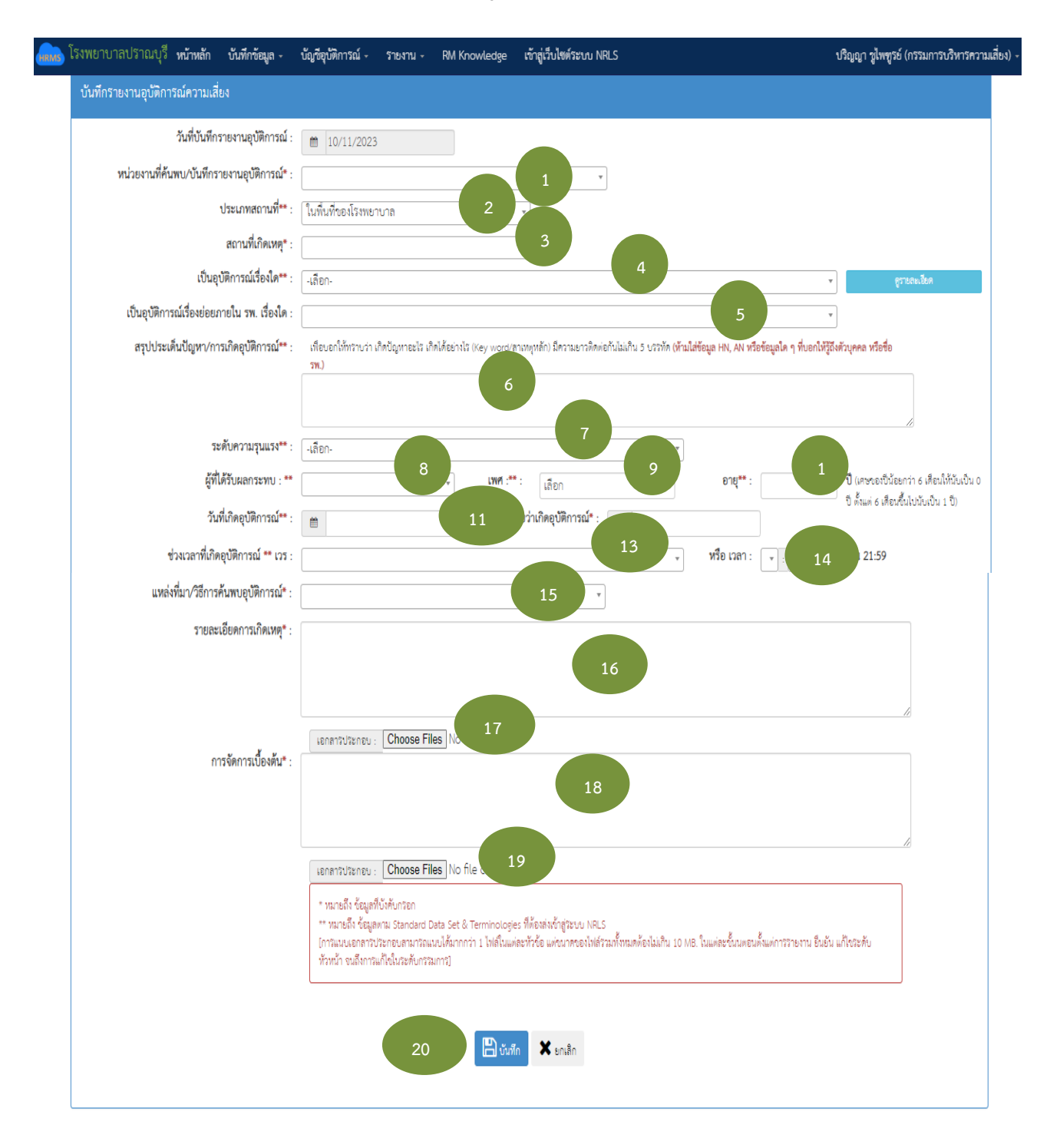

## การบันทึกรายงานอุบัติการณ์ความเสี่ยง

# ข้อความแต่ละช่องที่ให้กรอกข้อมูลนั้น มีความหมายดังนี้

|    | รายการ                              | ความหมาย                                                                    |
|----|-------------------------------------|-----------------------------------------------------------------------------|
| 1  | หน่วยงานที่ค้นพบ/บันทึกรายงาน       | หน่วยงานต้นสังกัดของผู้รายงานการเกิดเหตุการณ์นั้นๆ                          |
| 1  | อุบัติการณ์*                        |                                                                             |
| 2  | ประเภทสถานที่**                     | สถานที่ที่เกิดเหตุการณ์ในพื้นที่/ นอกพื้นที่ของโรงพยาบาล                    |
|    | สถานที่เกิดเหตุ*                    | หากเลือกสถานที่ที่ <b>เกิดในพื้นที่</b> โรงพยาบาล (ข้อ2) จะเป็นหน่วยงาน     |
| 3  |                                     | ต่างๆในรพ.ที่เกิดเหตุ                                                       |
| 5  |                                     | หากเลือกสถานที่ที่ <b>เกิดนอกพื้นที่</b> โรงพยาบาล (ข้อ2) จะมีให้เลือกในเขต |
|    |                                     | รพ. และไม่ใช่พื้นที่ในเขตโรงพยาบาล                                          |
|    | เป็นอุบัติการณ์เรื่องใด**           | ระบุเหตุการณ์/ อุบัติการณ์ความเสี่ยงที่เกิดขึ้นว่าเป็นอุบัติการณ์ความ       |
| 4  |                                     | เสียงเรื่องใดตามแนวทาง SIMPLE 2P Safety                                     |
|    |                                     | เอกสาร "บัญชีอุบัติการณ์ความเสียงของระบบ HRMS on Cloud"                     |
|    | 1                                   | สามารถ Download ได้ทางหน้าเว็บไซต์โรงพยาบาล                                 |
| 5  | เป็นอุบัติการณ์เรื่องย่อยภายในรพ.   | หัวข้ออุบัติการณ์ความเสียงย่อยของแต่ละรายการอุบัติการณ์ความเสียง            |
|    | เรื่องใด                            | เรื่องนั้น Admin ของโรงพยาบาลสามารถเพิ่มความเสียงย่อยให้ได้                 |
|    | สรุปประเด็นปัญหา/การเกิด            | การสรุปเรื่องราวการเกิดอุบัติการณ์ความเสียงพอสังเขป เพื่อบอกให้             |
| 6  | อุบัติการณ์**                       | ทราบว่า เกิดปัญหาอะไร เกิดได้อย่างไร (Key word/สาเหตุหลัก)                  |
|    |                                     | มีความยาวติดต่อกันไม่เกิน 5 บรรทัด                                          |
|    | ระดับความรุนแรง**                   | ระบุระดับความรุนแรงของผลกระทบที่เกิดขึ้นจากเหตุการณ์/                       |
| 7  |                                     | อุบัติการณ์ความเสียงนั้นอยู่ในระดับใด ความเสียงด้านคลินิก และ               |
|    |                                     | ความเสียงทั่วไป หมวดอุบัติการณ์ความเสียง Personnel Safety                   |
|    |                                     | Goals ระดับ A – I และอุบัติการณ์ความเสียงทั่วไประดับ 1 -5                   |
| 8  | ผู้ที่ได้รับผลกระทบ**               | ระบุว่าการเกิดอุบัติการณ์ความเสียงนั้น ใครเป็นผู้ที่ได้รับผลกระทบ           |
| 9  | เพศ**                               | หลังจากเหตุการณ์นั้นๆ ทั้งนี้หากเป็นรายบุคคล ให้ระบุเพศ และอายุ<br>         |
| 10 | อายุ**                              | ด้วยเสมอ                                                                    |
|    | วันที่เกิดอุบัติการณ์**             | ระบุว่าวันที่เกิดเหตุการณ์/ อุบัติการณ์ความเสียงนั้นเกิดวันที่เท่าไหร่      |
| 11 |                                     | (วันที่เกิดอุบัติการณ์ความเสียงนั้น อาจไม่ใช่วันที่ค้นพบหรือวันที่ลง        |
|    |                                     | บันทึกรายงานอุบัติการณ์ความเสียง)                                           |
|    | วันที่ค้นพบว่าเกิดเหตุการณ์*        | ระบุว่าวันที่ค้นพบการเกิดอุบัติการณ์ความเสียงนั้นคือวันที่เท่าไหร่ (อาจ     |
| 12 |                                     | เป็นวันเดียวกันกับวันที่เกิดเหตุการณ์ หรือหลังจากที่เกิดเหตุการณ์แล้ว       |
|    |                                     | ก็ได้ แต่ระบบจะไม่อนุญาตให้ระบุวันที่มากกว่าวันที่ปัจจุบัน ซึ่งลง           |
|    |                                     | บันทึกรายงานอุบัติการณ์ความเสียงนี)                                         |
| 13 | ช่วงเวลาที่เกิดอุบัติการณ์**เวร     | เวร หมายถึง ระบุว่ารอบเวรที่เกิดเหตุการณ์นั้นเกิดขึ้นในรอบเวรได             |
| 14 | หรือเวลา                            | หรือหากสามารถระบุเวลาที่ชัดเจนและต้องการระบุเวลาที่เกิด                     |
|    |                                     | เหตุการณิจริง ก็โห้เลือกระบุเวลาที่เกิดเหตุการณ์ในช่องหรือเวลา              |
| 15 | แหล่งที่มา/วิธีการค้นพบอุบัติการณ์* | ระบุว่าการค์นพบเหตุการณํ/ อุบัติการณํความเสียงรายการนั้นค้นพบ               |
|    |                                     | ด้วยวิธีการได                                                               |

| รายการ |                                                      | ความหมาย                                                                                                    |
|--------|------------------------------------------------------|----------------------------------------------------------------------------------------------------|
| 16     | รายละเอียดการเกิดเหตุ*                               | ให้ระบุรายละเอียดการเกิดเหตุการณ์/ อุบัติการณ์ความเสี่ยงนั้นๆ สามารถ                                                                                                    |
| 17     | ปุ่มแนบเอกสารประกอบรายละเอียด<br>การเกิดเหตุ (ถ้ามี) | แนบไฟล์เพิ่มเติมที่ช่อง Choose Files (การกดปุ่ม Choose Files ครั้ง<br>เดียว สามารถแนบไฟล์ได้มากกว่า 1 ไฟล์ หรือหากกดปุ่มเพื่อแนบไฟล์<br>ทีละครั้งระบบจะบันทึกไฟล์ที่แนบล่าสุดเพียงไฟล์เดียว ทั้งนี้ขนาดของ<br>ไฟล์แนบรวมกันทั้งหมดต่อการบันทึกรายงานอุบัติการณ์ความเสี่ยงครั้งนั้น<br>จะต้องไม่เกิน 10 MB) |
| 18     | การจัดการเบื้องต้น*                                  | ให้ระบุจากเหตุการณ์/ อุบัติการณ์ความเสี่ยงที่เกิดขึ้นนี้ ผู้ที่ค้นพบ                                                                                                    |
| 19     | ปุ่มแนบเอกสารประกอบรายละเอียด<br>การเกิดเหตุ (ถ้ามี) | ปัญหาและบันทึกรายงานอุบัติการณ์ความเสี่ยงมีการจัดการหรือ<br>ดำเนินการเบื้องต้นอย่างไรไปแล้วบ้าง สามารถแนบไฟล์เพิ่มเติมที่ช่อง<br>Choose Files                                                                                                    |
| 20     | ปุ่มบันทึกรายงานอุบัติการณ์                          | ระบบจะแสดงข้อความแจ้งให้ยืนยันการบันทึกข้อมูล จากนั้นกดปุ่ม"ใช่,<br>ยืนยัน!" ระบบจะแสดงข้อความว่าบันทึกข้อมูลสำเร็จ กดปุ่ม "OK"<br>จากนั้นระบบจะแสดงข้อความ (Popup) แจ้งให้ทราบว่าการบันทึก<br>รายงานอุบัติการณ์ความเสี่ยงนั้นสำเร็จ                                                                       |

## การยืนยันรายงานอุบัติการณ์ความเสี่ยง (หัวหน้ากลุ่ม/หน่วยงาน)

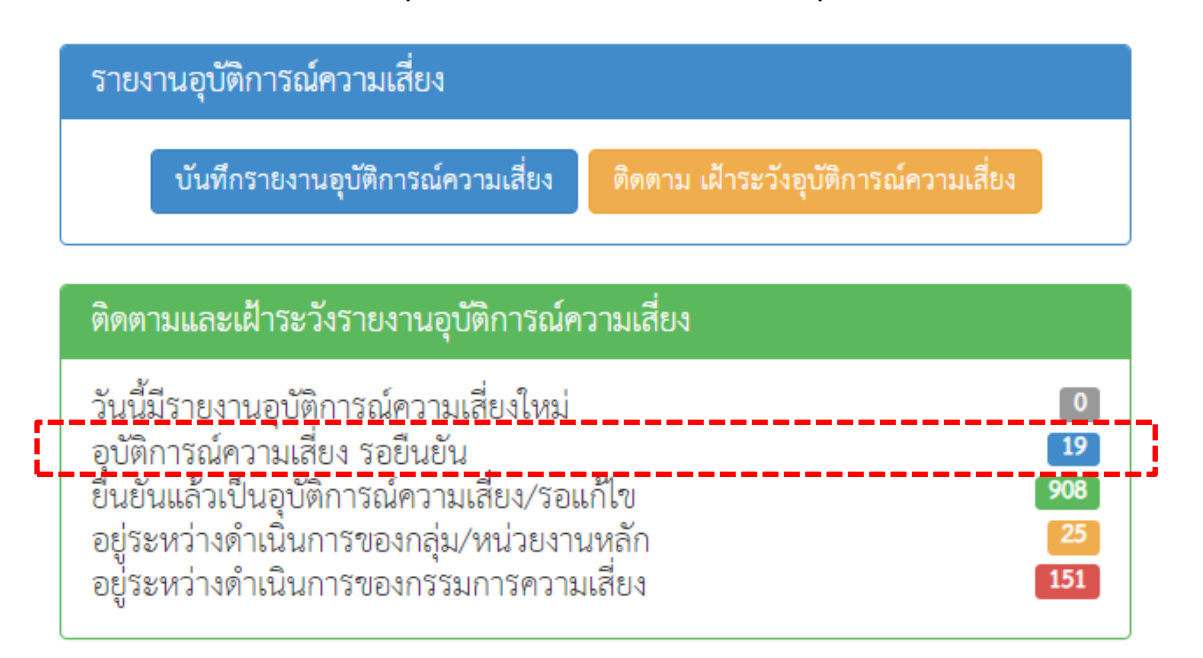

| ติดตามระบบกา | รรายงานอุบัติการณ์ความเสียง                                                                                                 |                                               |                          |                                                                                                    |
|--------------|----------------------------------------------------------------------------------------------------|-----------------------------------------------|--------------------------|----------------------------------------------------------------------------------------------------|
| แสดง 10      | < นี้คุดอร์ด ต่อหน้า                                                                                                    |                                               |                          | <ul> <li>คลับหน้าแว๊ก</li> <li>รายงามอุบัติการณ์ความเสียง</li> </ul>                                                                                                    |
|              |                                                                                                    |                                               |                          | แสดง 1 ถึง 10 ของ 19 เร็คคอร์ค<br>ค้นหา :                                                                                                    |
| รหัส ปุ≓     | ส์อง                                                                                                    | กลุ่ม/หน่<br>ม† กลุ่ม/หน่วยงานหลัก ม† ร่วม    | ไวยงาน ความ<br>รุนแรง ⊥: | † สถานะ ป1                                                                                                    |
| 2311000011   | GPE305มกิดกรณีความไม่ลงเป็นสถานทยาบาล เช่น แกลรายกละวาด                                                                     | งานการหยาบาดรู้ป่วยในหญิง (4)                 | A                        | รอยินอัน<br>วันที่เกิดเหตุ : 09/11/2023 วันที่ค้าเทบ :<br>09/11/2023<br>วันที่อันที่การเคราน : 09/11/2023<br>วันที่อันยัง :- วันที่เอ็มท <sub>า</sub> :-<br>วันที่ออนการเครามสามารถสาช :-<br>วันที่กลุ่มป้าธรรรมสามารถสาช :-<br>● อุราษล โอล ✔ อิะอัน |
| 2311000009   | GPL106านักงานขับรถไม่ปฏิบัติตามแนวทางความปลอดภัยของรถบริการการแททย์ถูกเชิน และรถทยาบาล เช่น ขับรถเริ่มกันกว่า<br>ถ้าทนด     | งานการทยาบาลผู้ประชุบัติเทตุและอุกเอ็ม<br>(2) | C                        | รอยินยัน<br>วันที่เกิดเหตุ : 08/11/2023 วันที่ดับทบ :<br>08/11/2023<br>วันที่อันที่เราะงาน : 09/11/2023<br>วันที่อันมี: - วันที่เริ่มหาตุ : -<br>วันที่กรุงเกาะปราวาทย์กนก็โรมครื่อ : -<br>(● ธุรายละเอีล ) ♥ ริเะกัน                                 |
| 2311000008   | CSD110นกิดภาษแฟรกซี่ยนใน Oral surgery/Simple-Surgical extraction เช่น Bleeding/Pain and Swelling/Fibrinolytic<br>alveolitis | งานทันตกรรม                                   | E                        | <b>รอยิ่มยัน</b><br>วันที่เกิดเทพุ : 27/10/2023 วันที่ด้นทบ :<br>28/10/2023                                                                                                    |

#### ≽ การตรวจสอบเพื่อยืนยันความเสี่ยง\*

พิจารณาว่าเหตุการณ์/ อุบัติการณ์ความเสี่ยงนั้น เป็นความเสี่ยง หรือไม่เป็นความเสี่ยง

| การตรวจสอบเพื่อยืนยันความเสี่ยง* : | -เลือก- ^                                                                                                  |                                                                                         |
|------------------------------------|----------------------------------------------------------------------------------------------------|-----------------------------------------------------------------------------------------|
| วันที่ Login บันทึกการยืนยัน :     | -เลือก-                                                                                                    |                                                                                         |
|                                    | เป็นอุบัติการณ์ความเสี่ยง                                                                                  |                                                                                         |
|                                    | ไม่ใช่อุบัติการณ์ความเสี่ยง                                                                                |                                                                                         |
|                                    | (การแบบเอกสารประกอบสามารถแบบได้มากกว่า 1 ไฟล์ไมแต่ละทัวซ้อ แต่อม่าคอองไฟส์รวมทั้งๆ<br>แก้ไอในระดับกรรมการ] | มดต้องไม่เกิน 10 MB. ในแต่อะขึ้นนตอนตั้งแต่การรายงาน ยืนยัน แก้โงระดับทั่วหน้า จนถึงการ |
|                                    | 🖺 ບັນສັກ 🗶 ຣາແລິກ                                                                                          |                                                                                         |

#### ≻ กรณีไม่เป็นความเสี่ยง

ให้ระบเหตุผลและทำการบันทึก

| การตรวจสอบเพื่อยืนยันความเสียง* :                                                                                                    | ไม่ใช่อุบัติการณ์ความเสียง -                                                                                                    |
|----------------------------------------------------------------------------------------------------|----------------------------------------------------------------------------------------------------|
| กรณีไม่ใช่ความเสี่ยงเพราะ* :                                                                                                    |                                                                                                    |
| วันที่ Login บันทึกการยืนยัน :                                                                                                    | ■ 10/11/2023                                                                                                    |
|                                                                                                    |                                                                                                    |
|                                                                                                    | * หมายถึง จัญญายังสังกรอก<br>** หมายถึง จัญญาณี Standard Data Set & Terminologies ที่คือเช่งเข้ารู้รองบบ NRLS<br>(การแบบตอกราชหายขณายนั้นมากกว่า 1 โพร์ในแค่งฟรี่รอีย แก่งมาคงอย่างสรรมที่เหมดต้องไม่เกิน 10 MB. ในแต่อยชิ้นมดชมต้แต่การรายงาม ยินชัน แก้เจระดับงัวหน้า จน<br>แก้ไขนั้นระดับกรรมการ) |
|                                                                                                    | 💾 ບັ <i>ທີ</i> ກ 🗙 ຍາເລີກ                                                                                                    |
|                                                                                                    |                                                                                                    |
| ae d                                                                                                    |                                                                                                    |
| กรณีเป็นความเสี่ย                                                                                                    | JN                                                                                                    |
| กรณีเป็นความเสี่ย<br>กระรวจลอบเพื่ออันอันความเสี่ยง" :                                                                                                    |                                                                                                    |
| กรณีเป็นความเสี่ย<br>การครวงสอบเพื่อยันยันความเสี่ยะ*<br>เป็นการแก้เขบัญหาระดับ* :                                                                                                    | ปจิ<br>เป็นอุบัติการณ์ความเสียง -<br>-เสือก                                                                                                    |
| กรณีเป็นความเสี่ย<br>การครวงสอบเพื่อยินยันความเสี่ยง* :<br>เป็นการแก้ไขปัญหาระดับ* :<br>กลุ่ม/หน่วยงานหลักที่แก้ไขปัญหา* :                                                                                                    | )ง<br>เป็นอุบัติการณ์ความเสียง<br>-เสือก-<br>                                                                                                    |
| กรณีเป็นความเสี่ย<br>การครวจสอบเท็ออินอันความเสี่ยง*<br>เป็นการแก้เขบัญหาระดับ* :<br>กลุ่ม/หน่วยงานหลักที่แก้ไขปัญหา* :<br>ข้อเสนอแนะเทื่อการแก้ไขปัญหา :                                                                                                    | J€<br>เป็นอุบัติการณ์ความเสียง<br>•เสือก-<br>•<br>ด้องการระบุหน่วยงานร่วมแก้โยปัญหา                                                                                                    |
| <ul> <li>กรณีเป็นความเสี่ย</li> <li>การครวจสอบเพื่ออื่นอันความเสี่ยร* :</li> <li>เป็นการแก้ไขปัญหาระดับ* :</li> <li>กลุ่ม/หน่วยงานหลักที่แก้ไขปัญหา* :</li> <li>ข้อแสนอแนะเพื่อการแก้ไขปัญหา :</li> </ul>                                                                                 | JQ<br>เป็นอุบัติการณ์ความเสียง -<br>-เสีอก<br>⊂<br>ด้องการระบุหน่วยงานร่วมแก้ไซปัญหา                                                                                                    |
| <ul> <li>กรณีเป็นความเสี่ย</li> <li>การตรวจสอบเพี่อขินขันความเสี่ยง* :</li> <li>เป็นการแก้ไขปัญหาระดับ* :</li> <li>กลุ่ม/หน่วยงานหลักที่แก้ไขปัญหา* :</li> <li>ข้อแสนอแนะเพื่อการแก้ไขปัญหา :</li> </ul>                                                                                  | J3<br>เป็นอุบัติการณ์ความเสียง<br>•เสือก-<br>•<br>ด้องการระบุหน่วยงานร่วมแก้ไขปัญหา                                                                                                    |
| กรณีเป็นความเสี่ย<br>การครวจสอบเพื่อขึบขันความเสี่ยง* :<br>เป็นการแก้ไขปัญหาระดับ" :<br>กลุ่ม/หม่วยงามหลักที่แก้ไขปัญหา :<br>ข้อเสนอแนะเพื่อการแก้ไขปัญหา :                                                                                                    | ปฏิ<br>เป็นอุบัติการณ์ความเสียงสือก                                                                                                    |
| <ul> <li>กรณีเป็นความเสี่ย</li> <li>การตรวงสอบเพียยืมยันความเสี่ยง":</li> <li>เป็นการแก้ไขปัญหาระดับ":</li> <li>กลุ่ม/หน่วยงานหลักที่แก้ไขปัญหา:</li> <li>ข้อเสนอแนะเพื่อการแก้ไขปัญหา:</li> <li>วันที่แจ้งเหตุให้ผู้แก้ไขตราบ":</li> </ul>                                               | มู่จิ<br>เป็นจุบัติการณ์ความเสียง<br>-เสือก-<br>-<br>คืองการระบุหน่วยงานร่วมแก้ไขปัญหา                                                                                                    |
| <ul> <li>กรณีเป็นความเสี่ย</li> <li>การตรวจสอบเพี่ออินอันความเสี่ยง* :</li> <li>เป็นการแก้ไขปัญหาระดับ* :</li> <li>กลุ่ม/หน่วยงานหลักที่แก้ไขปัญหา :</li> <li>ข้อเสนอแนะเพื่อการแก้ไขปัญหา :</li> <li>วันที่แจ้งเหตุให้ผู้แก้ไขทราบ* :</li> <li>วันที่ Login บันทึกการอินอัน :</li> </ul> | ງຊີ<br>ເປັນອຸດີສີກາວແລ້າວາລເສັຍ:<br>-ເສັດກ-<br>- ສັດກ-<br>- ສັດກາວຈະບຸກນ່ວຍການວ່ວມແກ້ໄຮປັດທາ<br>- ແຄະກາວປະເກຍບ: Choose Files No file chosen<br>                                                                                                    |

#### 1. ระดับกลุ่ม/ หน่วยงานที่แก้ไขปัญหา\* : เลือกระดับส่งแก้ไขปัญหา

- ระดับภารกิจ
- ระดับหน่วยงาน
- ระดับงาน
- 2. กลุ่ม/ หน่วยงานหลักที่แก้ไขปัญหา\* :

เลือกหน่วยงานที่ต้องการให้เป็นหน่วยงานหลักในการแก้ไขปัญหา

3. ต้องระบุหน่วยงานร่วมแก้ไขปัญหา\* :

คลิกบริเวณช่องสี่เหลี่ยมให้ปรากฏเครื่องหมายถูก กรณีที่ต้องการระบุหน่วยงานร่วมในการแก้ไขปัญหา

4. กลุ่ม/ หน่วยงานร่วมเพื่อแก้ไขปัญหา\* :

ระบุหน่วยงานร่วมในการแก้ไขปัญหา

- 5. ข้อเสนอแนะเพื่อการแก้ไขปัญหา\*
- 6. วันที่แจ้งเหตุให้แก้ไขทราบ

## การแก้ไขรายงานอุบัติการณ์ความเสี่ยง (หัวหน้ากลุ่ม/ หน่วยงาน)

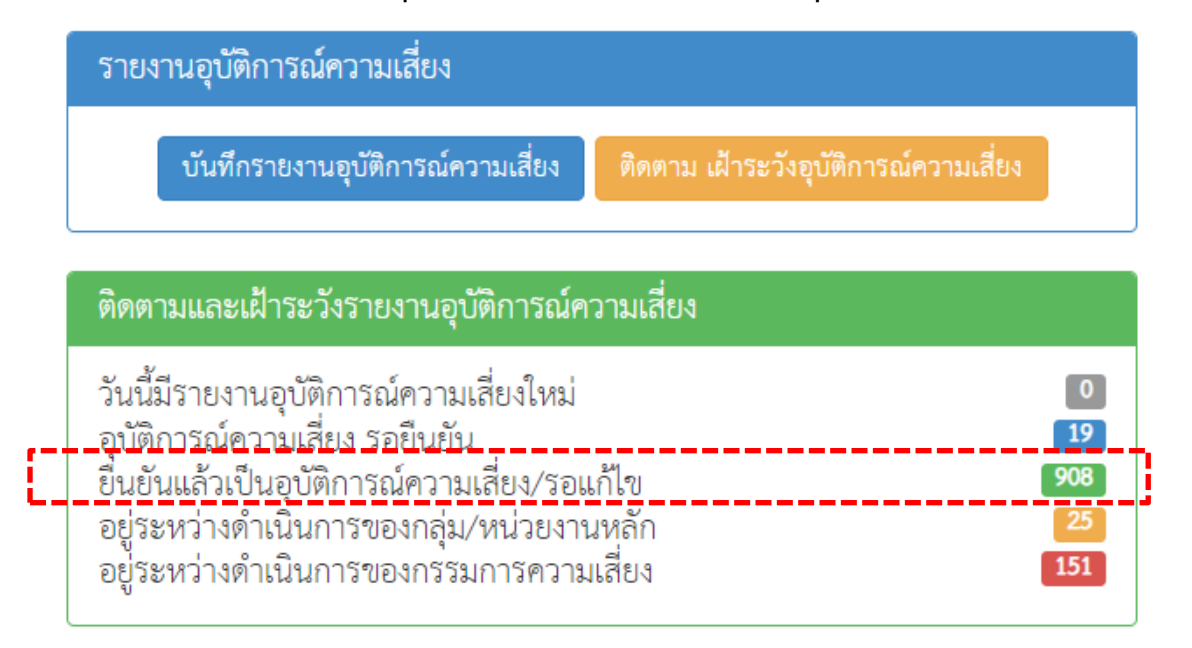

| ตตตามระบบกา | รรายงานอุบทการิณความเสียง                                                                                                    |                                                 |         |                                                                                                    |
|-------------|----------------------------------------------------------------------------------------------------|-------------------------------------------------|---------|----------------------------------------------------------------------------------------------------|
|             |                                                                                                    |                                                 |         | ส กลับหน้าแรก                                                                                                    |
| แสดง 10     | 🖌 เร็คคอร์ด ต่อหน้า                                                                                                    |                                                 |         |                                                                                                    |
|             |                                                                                                    |                                                 |         | แสดง 1 ถึง 10 ของ 338 เร็คคอร์ด                                                                                                    |
|             |                                                                                                    |                                                 |         | ค้นหา :                                                                                                    |
|             |                                                                                                    |                                                 | ความ    |                                                                                                    |
| รหัส ปุ≓    | เรื่อง                                                                                                    | กลุ่ม/หน่วยงานหลัก มุ† กลุ่ม/หน่วยงานร่วม       | รุ่นแรง | ุ่า สถานะ ⊥่า                                                                                                    |
| 2311000010  | GOS103งก็ดปัญหาด้านการติดตามประมินผล ห่น ไม่มีการประมินความคืบหน้า/ไม่เปรียบเทียบผลการใช้ร่ายเงิน/ไม่แข้สะลการประมินให้ทราบ/ไม่<br>ได้ทบทรนวัตถุประลงค์-แผนและกระบรนการดำมนินงาน | งานอาคารัสถานที่                                | 3       | ยืนยันแล้วเป็นอุบัติการณ์ความเสี่ยง/รอ<br>แก้ไข                                                                                                    |
|             |                                                                                                    |                                                 |         | รันที่เกิดเหตุ : 01/11/2023 รันที่ดั้นพบ :<br>01/11/2023<br>รันที่ยันที่กว่ายะกาม : 09/11/2023<br>รันที่ยือเม่น : 09/11/2023 รันที่แข้งเหตุ :<br>09/11/2023<br>รันที่ตองกามส : 09/11/2023<br>รันที่กลุ่ม/พน่วยงานหลักแก้ไขเตร็จ : -<br>(♥ ธุรายตะเรียก                             |
| 2311000007  | CPP311:(Continuity of Care) ผู้ป่วยใต้รับการดูแคไม่ต่อเนื่อง/ไม่เชื่อมโยง/ไม่สอดคล้อง กับบริบทและสการของโรค                                                                      | งานการพยาบาลผู้ป่วยนอก (1)                      | D       | ยืนยันแล้วเป็นอุบัติการณ์ความเสี่ยง/รอ<br>แก้ไข                                                                                                    |
|             |                                                                                                    |                                                 |         | รับที่เกิดเหตุ : 31/10/2023 รับที่คับพบ :<br>31/10/2023<br>รับที่ยับที่การงาน : 02/11/2023<br>รับที่ยันยัน : 07/11/2023 รับที่แข้งเหตุ :<br>07/02/2023<br>รับที่ยองกาน : 07/11/2023<br>รับที่ยองกาน : 07/11/2023                                                                   |
| 2310000017  | CPP303(Patient Assessment) ผู้ป่วยไม่ได้รับการประเมินแก่ขนระเมินไม่เครบถ้วน หามแกณฑ์ อาการหรือการดำเนินโรค                                                                       | งานการพยาบาลผู้ป่วยอุบัติเหตุ<br>และถุกเฉิน (2) | С       | ยืนอันแล้วเป็นอุบัติการณ์ความเสี่ยง/รอ<br>แก้ไข                                                                                                    |
|             |                                                                                                    |                                                 |         | รับที่เกิดเหตุ : 18/10/2023 รับที่ดับคบ :<br>18/10/2023<br>รับที่ยิ่งมีการเราน : 19/10/2023<br>รับที่ยิ่งยัน : 19/10/2023 รับที่เรื่องกตุ :<br>18/10/2023 รับที่เรื่องการ<br>รับที่กรุยหารมระกับคืน[โลงเรื่อ : -<br>รับที่กรุยหารมระการดักแก้ไหลเรื่อ : -<br>@ ธุราะตองอีก ♥บเว้อง |
| 2310000014  | CPL202สีงสงหวรรโมถูกค้อง ไม่เหนายสม หรือไม่มีสิ่งสงหรรร                                                                                                    | งานการพยาบาลผู้ป่วยในชาย (3)                    | в       | ยืนยันแล้วเป็นอุบัติการณ์ความเสี่ยง/รอ<br>แก้ไข                                                                                                    |
|             |                                                                                                    |                                                 | _       | รับส์ได้ทะพุ : 13/10/2023 รับส์ทั้นพบ :<br>13/10/2023<br>รับส์เร็บส์การราช : 13/10/2023<br>รับส์เรียงยัน : 13/10/2023 รับส์ในขั้งเพตุ :<br>13/10/2023<br>รับส์โรยลกามะ : 13/10/2023<br>รับส์โรยลกามะ : 13/10/2023<br>รับส์โรยลูปเหนือราชหลักแก้ไขตร็จ :                            |
| 2310000013  | CPM102-ไม่มี//มัปฏิบัติตาม Guideline ขอการใช้ High Alert Drug                                                                                                    | งานการิทยาบาล                                   | D       | อื่นอันแล้วเป็นอุบัติการณ์ความเสี่ยง/รอ<br>แก้ไข                                                                                                    |
|             |                                                                                                    |                                                 |         | รับส์ได้ทะพฤ : 03/10/2023 รับส์ทั้บพบ :<br>03/10/2023<br>รับส์เริ่มสึกราคาม : 12/10/2023<br>รับส์เริ่มมี: 18/10/2023 รับส์ในซังเทตู :<br>04/10/2023<br>รับส์เราะคานะ : 18/10/2023<br>รับส์เราะคานะ : 18/10/2023<br>รับส์เราะคานะ : 18/10/2023<br>รับส์เราะคานะ : 18/10/2023        |

การแก้ไขข้อมูลรายงานอุบัติการณ์ความเสี่ยงที่อยู่ในสถานะ "ยืนยันแล้วเป็นอุบัติการณ์ความเสี่ยง/ รอแก้ไข" เป็นการแก้ไขเฉพาะรายการข้อมูลที่ผู้ยืนยันอุบัติการณ์ความเสี่ยงคลิกเลือกผิดไปจากความต้องการจริง โดยมีขั้นตอนและวิธีการแก้ไขข้อมูลเช่นเดียวกันกับการแก้ไขข้อมูลรายงานอุบัติการณ์ความเสี่ยง ที่อยู่ในสถานะ "รอยืนยัน" ทั้งนี้ การแก้ไขข้อมูล สามารถทำการแก้ไขได้ตามต้องการเฉพาะข้อมูลในส่วนที่ระบบเปิดให้แก้ไข ยกเว้น ข้อมูลส่วนที่อยู่ในช่องซึ่งเป็นสีทึบทั้งหมด ระบบไม่อนุญาตให้แก้ไข

| 0.1011/1011114/1                                                                                                    | : ในพื้นที่ของโรงทยาบาล                                                                                                    |                                                                                               |                                |
|----------------------------------------------------------------------------------------------------|----------------------------------------------------------------------------------------------------|-----------------------------------------------------------------------------------------------|--------------------------------|
| ชนิดสถานที่** :                                                                                                    | งานสนับสนุนทางการแพทย์                                                                                                    |                                                                                               |                                |
| สถานที่เกิดเหตุ :                                                                                                    | งานเกลัชกรรม(ตึกล้ม)                                                                                                    |                                                                                               |                                |
| เป็นอุบัติการณ์ความเสี่ยงในเรื่องใด** :                                                                                                    | CPP311 (Continuity of Care) ผู้ป่วยไ                                                                                                    | ด้รับการดูแลไม่ต่อเนื่อง/ไม่เชื่อมโยง/ไม่สอดคล้อง กับบริ                                      | บทและสภาวะของโรค ดูรายละเอียด  |
| อุบัติการณ์ความเสี่ยงย่อย :                                                                                                    |                                                                                                    |                                                                                               |                                |
| สรุปประเด็นปัญหา** :                                                                                                    | ผู้ป่วยมีอาการปวดจุกท้องหน้ามืดทรุดล                                                                                                    | เขณะรับฟังการอธิบายการใช้ยาห้องยาผู้ป่วยนอกตีกล้ม                                             |                                |
| ระดับความรุนแรง** :                                                                                                    | D                                                                                                    |                                                                                               |                                |
| ผู้ที่ได้รับผลกระทบ** :                                                                                                    | หน่วยงาน/ องศ์กร                                                                                                    |                                                                                               |                                |
| วันที่เกิดอุบัติการณ์ความเสี่ยง** :                                                                                                    | 31/10/2023                                                                                                    | <b>วันที่ค้นพบ</b> : 31/10/2023                                                               |                                |
| ช่วงเวลาที่เกิดอุบัติการณ์ความเสี่ยง** เวร :                                                                                                    | วันราขการ-เวรเข้า                                                                                                    | หรือ เวลา :                                                                                   | 14:45 <b>เช่น 21:59</b>        |
| แหล่งที่มา/วิธีการค้นพบ* :                                                                                                    | ขณะปฏิบัติงาน                                                                                                    |                                                                                               |                                |
| รายละเอียดการเกิดเหตุ* :                                                                                                    | ผู้ป่วยหญิงไทยมาพบแพทย์ด้วยการปวดท้อง จุกแน่นลิ้นปี่ วันที่ 30 พ.ย. 2566 มารับการักษาที่ รพ ปราณบุรี ด้วยอาการ ปวกแน่นก้องให้ลิ้นปี คลิ้นไล้อาเจียน ปวด<br>มวลท้องเกร็งก้อง แล้วอาการไม่ดีขึ้น แพทย์ให้การรักษาโดยสังยานิด Omeprazole 40 mg in vain พยาบาลถึดยาให้ผู้ป่วย 14.15 น. ในท่านอน เดียงห้องตรวจที่ 6                                                                                                    |                                                                                               |                                |
| การจัดการเบื้องต้น* :                                                                                                    | รายงานแพทย์เวร ทั่วหน้าเวรรับทราบ                                                                                                    |                                                                                               |                                |
| เป็นการแก้ไขปัญหาระดับ" :                                                                                                    | หน่วยงาน                                                                                                    |                                                                                               |                                |
| กลุ่ม/หน่วยงานหลักที่แก้ไขปัญหา* :                                                                                                    | งานการพยาบาลผู้ป่วยนอก (1)                                                                                                    |                                                                                               |                                |
| ข้อเสมอแมะเพื่อการแก้ไขปัญหา -                                                                                                    | การปฏิบัติตามแนวทางที่กำทนดในการดูแลผู้ป่วย                                                                                                    | ที่มีภาวะHypoglycemia การส่งER หรือการให้สารน้ำ การให้Gluco                                   | se ควรปฏิบัติตามแนวทางที่กำหนด |
| oonadaareen marinoorgen.                                                                                                    |                                                                                                    |                                                                                               |                                |
| วันที่ Login บันทึกการยืนยัน :                                                                                                    | ff 07/11/2023                                                                                                    | วันที่แจ้งเหตุให้ผู้แก้ไขทร                                                                   | tu*: 🛗 07/11/2023              |
| รับที่ Login บันทึกการยืนยัน :<br>วันที่ Login บันทึกการยืนยัน :<br>วันที่ Login บันทึกการแก้ไข :                                                                           | <ul> <li>๗७७/11/2023</li> <li>๗ 10/11/2023</li> </ul>                                                                                                    | วันที่แจ้งเหตุให้ผู้แก้ไขทร<br>วันที่เริ่มดำเนินการแก้ไขปัญหา(กลุ่ม/หน่วยงานหลั               | ₩":                            |
| รับที่ Login บันทึกการยืบยัน<br>วันที่ Login บันทึกการแก้ไข<br>วันที่ Login บันทึกการแก้ไข<br>สรุปประเด็นการจัดการแก้ไข<br>ปัญหาของกญ่น/หน่วยงานหลัก* :                     | <ul> <li>(a) (a) (a) (a) (a) (a) (a) (a) (a) (a)</li></ul>                                                                                                    | วันที่แจ้จเหตุให้สุ้นก็โขทร<br>วันที่เริ่มตำเนินการแก้ไขปัญหา(กลุ่ม/หน่วยงานหลั               | tu*:                           |
| รันที่ Login บันทึกการยืนยัน<br>วันที่ Login บันทึกการเย็นยัน<br>รันที่ Login บันทึกการแก้ไข<br>สรุปประเด็นการจัดการแก้ไข<br>ปัญหาของกลุ่ม/หน่วยงานหลัก* :                  | (m)         07/11/2023           (m)         10/11/2023                                                                                                    | วันที่แจ้แหลุให้ผู้แก้ไขทร<br>วันที่เริ่มดำเนินการแก้ไขปัญหา(กลุ่น/หน่วยงานหยั                | N":                            |
| วันที่ Login บันทึกการยืนยัน :<br>วันที่ Login บันทึกการแก้ไข :<br>วันที่ Login บันทึกการแก้ไข :<br>สรุปประเด็นการอัดการแก้ไข<br>ปัญหาของกญ่น/หน่วยงานหลัก* :               | (m)         (07/11/2023)           (m)         10/11/2023           (m)         (0.0000)           (m)         (0.0000) | วันที่แจ้แหตุให้ผู้แก๊งหร<br>วันที่เริ่มดำเนินการแก๊งบัญหา(กลุ่น/หน่วยงานหลั<br>chosen        | nv*: 💼 07/11/2023              |
| วันที่ Login บันทึกการยืนยัน :<br>วันที่ Login บันทึกการเป็นยัน :<br>สรุปประเด็นการจัดการแก้ไข<br>ปัญหาของกลุ่มงหน่วยงานหลัก" :<br>มุลการดำเนินการ ในระดับกลุ่มงหน่วยงาน" : | (m) 07/11/2023     (m) 10/11/2023     (unantitutioneu : [Choose Files] No file     (-48en-                                                                                                    | วันที่แจ้แหลุให้ผู้แก๊เซพร<br>วันที่เริ่มดำเนินการแก๊ไขปัญหา(กลุ่น/หน่วยงานหลั<br>:hosen<br>- | nv*: 💼 07/11/2023              |

- 1. วันที่เริ่มดำเนินการแก้ไขปัญหา\* (กลุ่ม/ หน่วยงานหลัก)
- 2. สรุปประเด็นการจัดการแก้ไขปัญหาของกลุ่ม/ หน่วยงานหลัก\*
- 3.ปุ่มแนบเอกสารประกอบประเด็นการจัดการแก้ไขปัญหาของกลุ่ม/ หน่วยงานหลัก\*
- 4. ผลการดำเนินการในระดับกลุ่ม/ หน่วยงาน\*
  - อยู่ระหว่างการดำเนินการแก้ไขปัญหาระดับหน่วยงาน
  - สิ้นสุดการแก้ไขปัญหาระดับหน่วยงาน โดยยุติปัญหาได้
  - สิ้นสุดการแก้ไขปัญหาระดับหน่วยงาน แต่ไม่สามารถยุติปัญหาได้
- 5. ระบบงานที่มีการปรับปรุง/ พัฒนา กรอกรายละเอียดระบบงานที่มีการปรับปรุงพัฒนา\* (ถ้ามี)
- 6. ปุ่มแนบเอกสารประกอบระบบงานที่มีการปรับปรุง/ พัฒนา (ถ้ามี)
- วันที่สิ้นสุดการแก้ไขปัญหาระดับกลุ่ม/ หน่วยงาน\*

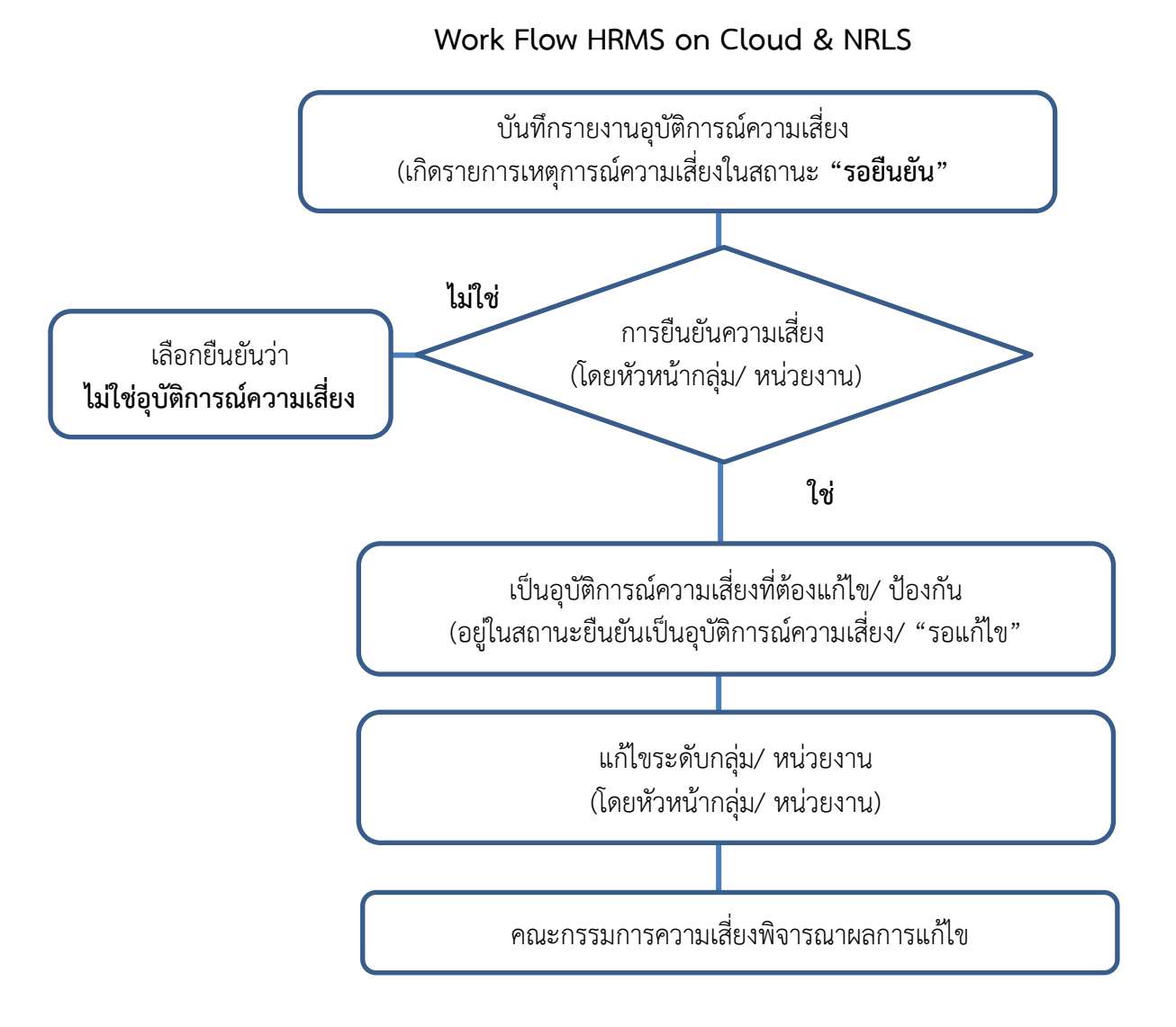

## ลำดับขั้นตอนการบันทึกรายงานอุบัติการณ์ความเสี่ยง

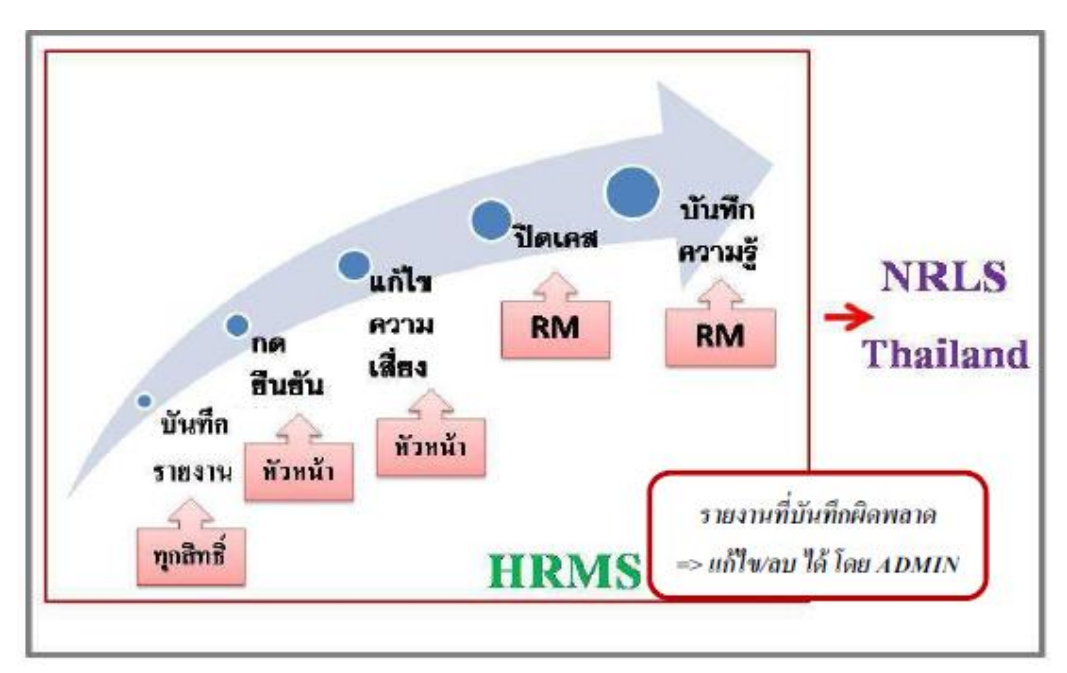

คู่มือการใช้งานระบบ HRMS on Cloud โรงพยาบาลปราณบุรี ปีงบประมาณ 2567

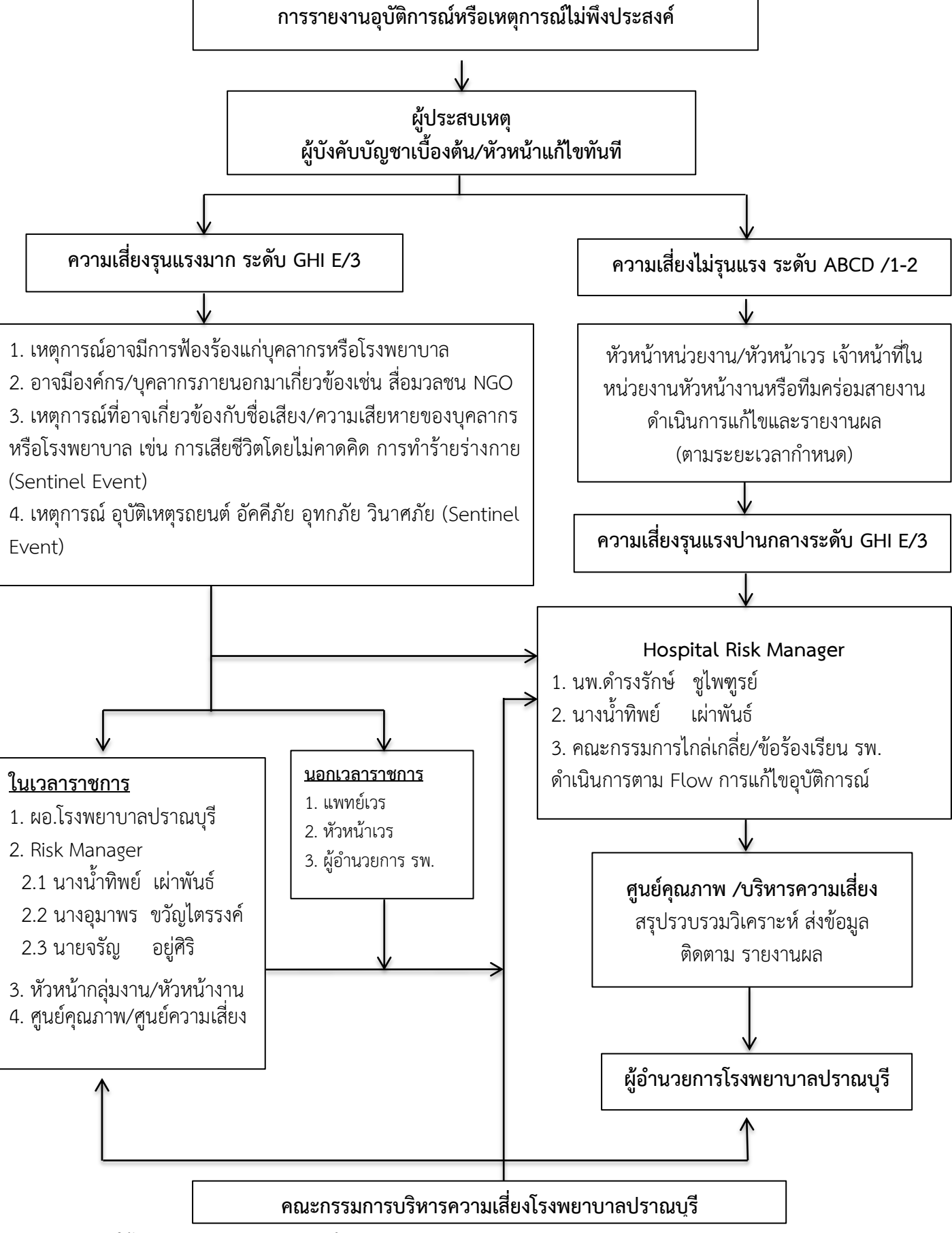

### แผนผังรายงานอุบัติการณ์ความเสี่ยง โรงพยาบาลปราณบุรี ปี 2567

| ระดับความรุนแรง<br>(กลุ่มอุบัติการณ์ความเสี่ยง<br>ด้านคลินิก) | การรายงานใน<br>โปรแกรม | รายงาน<br>ผู้บังคับบัญชา | การแก้ไข/ ปิดเคส<br>อุบัติการณ์ความเสี่ยง | การทบทวน |
|---------------------------------------------------------------|------------------------|--------------------------|-------------------------------------------|----------|
| А                                                             | ภายใน 7 วัน            |                          | ภายใน 1 เดือน                             | ทบทวน    |
| В                                                             | ภายใน 7 วัน            |                          | ภายใน 1 เดือน                             | ทบทวน    |
| С                                                             | ภายใน 7 วัน            |                          | ภายใน 1 เดือน                             | ทบทวน    |
| D                                                             | ภายใน 7 วัน            |                          | ภายใน 1 เดือน                             | ทบทวน    |
| E                                                             | ภายใน 24 ชม.           | หัวหน้างาน               | ภายใน 7 วัน                               | RCA      |
| F                                                             | ภายใน 24 ชม.           | หัวหน้างาน               | ภายใน 7 วัน                               | RCA      |
| G                                                             | ภายใน 24 ชม.           | ผู้อำนวยการ              | ภายใน 7 วัน                               | RCA      |
| Н                                                             | ภายใน 24 ชม.           | ผู้อำนวยการ              | ภายใน 7 วัน                               | RCA      |
|                                                               | ภายใน 24 ชม.           | ผู้อำนวยการ              | ภายใน 3 วัน                               | RCA      |
| Sentinel Event คลินิก                                         | รายงานทันที            | ผู้อำนวยการ              | ภายใน 24 ชม.                              | RCA      |

# ระยะเวลาการรายงาน/ ทบทวนแก้ไขความเสี่ยง โรงพยาบาลปราณบุรี

| ระดับความรุนแรง<br>(กลุ่มอุบัติการณ์ความเสี่ยง<br>ทั่วไป) | การรายงานใน<br>โปรแกรม | รายงาน<br>ผู้บังคับบัญชา | การแก้ไข/ ปิดเคส<br>อุบัติการณ์ความเสี่ยง | การทบทวน |
|-----------------------------------------------------------|------------------------|--------------------------|-------------------------------------------|----------|
| 1                                                         | ภายใน 7 วัน            |                          | ภายใน 1 เดือน                             | ทบทวน    |
| 2                                                         | ภายใน 7 วัน            |                          | ภายใน 1 เดือน                             | ทบทวน    |
| 3                                                         | ภายใน 24 ชม.           | หัวหน้างาน               | ภายใน 7 วัน                               | RCA      |
| 4                                                         | ภายใน 24 ชม.           | ผู้อำนวยการ              | ภายใน 7 วัน                               | RCA      |
| 5                                                         | ภายใน 24 ชม.           | ผู้อำนวยการ              | ภายใน 3 วัน                               | RCA      |
| Sentinel Event ทั่วไป                                     | รายงานทันที            | ผู้อำนวยการ              | ภายใน 24 ชม.                              | RCA      |

#### หมายเหตุ:

- อุบัติการณ์ความเสี่ยงระดับ A และ B เมื่อเกิดซ้ำมากกว่า 4 ครั้ง/ เดือน ไม่ต้องดำเนินการทำ RCA -แต่ต้องมีมาตรการควบคุมอุบัติการณ์ความเสี่ยงนั้น
- อุบัติการณ์ความเสี่ยงระดับ C และ D เมื่อเกิดซ้ำมากกว่า 4 ครั้ง/ เดือน จะต้องดำเนินการทำ RCA
   อุบัติการณ์ความเสี่ยงระดับ E ขึ้นไป เมื่อเกิดขึ้น ให้ดำเนินการทำ RCA ทันที

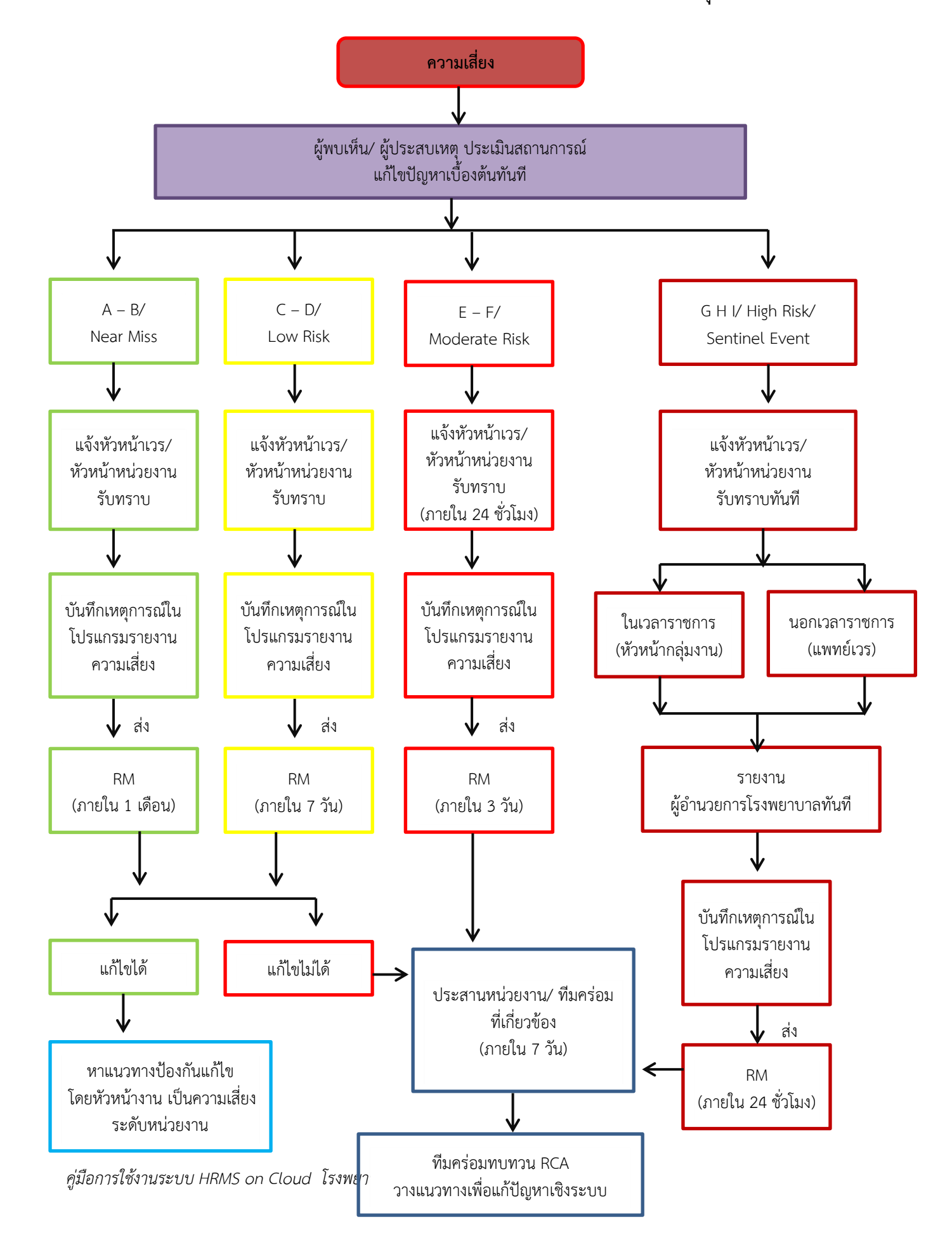

Flow Chart กระบวนการรายงานความเสี่ยง โรงพยาบาลปราณบุรี

| ระดับ | ผลกระทบ                                                                                     | ความรุนแรง  |
|-------|---------------------------------------------------------------------------------------------|-------------|
| А     | <b>(เกิดที่นี่)</b> เกิดเหตุการณ์ขึ้นแล้วจากตัวเองและค้นพบได้ด้วยตัวเอง สามารถปรับแก้ไขได้  |             |
|       | ไม่ส่งผลกระทบถึงผู้อื่นและผู้ป่วยหรือบุคลากร                                                |             |
| В     | <b>(เกิดที่ไกล)</b> เกิดเหตุการณ์/ ความผิดพลาดขึ้นแล้ว โดยส่งต่อเหตุการณ์/ ความผิดพลาด      | Near miss   |
|       | นั้นไปที่ผู้อื่น แต่สามารถตรวจพบและแก้ไขได้ โดยยังไม่มีผลกระทบใดๆ ถึงผู้ป่วยหรือ            |             |
|       | บุคลากร                                                                                     |             |
| С     | <b>(เกิดกับใคร)</b> เกิดเหตุการณ์/ ความผิดพลาดขึ้นและมีผลกระทบถึงผู้ป่วยหรือบุคลากร แต่     |             |
|       | ไม่เกิดอันตรายหรือเสียหาย                                                                   | Laur Diale  |
| D     | (ให้ระวัง) เกิดความผิดพลาดขึ้น มีผลกระทบถึงผู้ป่วยหรือบุคลากร ต้องให้การดูแลเฝ้า            | LOW KISK    |
|       | ระวังเป็นพิเศษว่าจะไม่เป็นอันตราย                                                           |             |
| Е     | <b>(ต้องรักษา)</b> เกิดความผิดพลาดขึ้น มีผลกระทบถึงผู้ป่วยหรือบุคลากร เกิดอันตราย           |             |
|       | ชั่วคราวที่ต้องแก้ไข/ รักษาเพิ่มมากขึ้น                                                     | Moderate    |
| F     | <b>(เยียวยานาน)</b> เกิดความผิดพลาดขึ้น มีผลกระทบที่ต้องใช้เวลาแก้ไขนานกว่าปกติหรือเกิน     | Risk        |
|       | กำหนด ผู้ใดรับผลกระทบต้องรักษา/ นอนโรงพยาบาลนานขึ้น                                         |             |
| G     | (ต้องพิการ) เกิดความผิดพลาดถึงผู้ป่วยหรือบุคลากร ทำให้เกิดความพิการถาวรหรือมี               |             |
|       | ผลกระทบทำให้เสียชื่อเสียง/ ความเชื่อถือ และ/หรือมีการร้องเรียน                              |             |
| Н     | (ต้องการปั้ม) เกิดความผิดพลาดถึงผู้ป่วยหรือบุคลากร มีผลทำให้ต้องการช่วยชีวิตหรือ            | Liele Diele |
|       | กรณีทำให้เสียชื่อเสีย และ/หรือมีการเรียกร้องค่าเสียหายจากโรงพยาบาล                          | HIGH RISK   |
|       | <b>(จำใจลา)</b> เกิดความผิดพลาดถึงผู้ป่วยหรือบุคลากร เป็นสาเหตุทำให้เสียชีวิต เสียชื่อเสียง |             |
|       | โดยมีการฟ้องร้องทางศาล/สื่อ                                                                 |             |

# ระดับความรุนแรงของกลุ่มอุบัติการณ์ความเสี่ยงด้านคลินิก

# ระดับความรุนแรงของกลุ่มอุบัติการณ์ความเสี่ยงทั่วไป

| ระดับ | ผลกระทบ                                                                          | ความรุนแรง |
|-------|----------------------------------------------------------------------------------|------------|
| 1     | เกิดความผิดพลาดขึ้น แต่ไม่มีผลกระทบต่อผลสำเร็จหรือวัตถุประสงค์ของการดำเนินงาน    | Neeneriee  |
|       | (*เกิดผลกระทบที่มีมูลค่าความเสียหาย 0 – 10,000 บาท)                              | Near miss  |
| 2     | เกิดความผิดพลาดขึ้นแล้ว โดยมีผลกระทบ (ที่ควบคุมได้) ต่อผลสำเร็จหรือวัตถุประสงค์  | Louy Diele |
|       | ของการดำเนินงาน ( <b>*เกิดผลกระทบที่มีมูลค่าความเสียหาย 10,001 – 50,000 บาท)</b> | LOW RISK   |
| 3     | เกิดความผิดพลาดขึ้นแล้ว และมีผลกระทบ (ที่ต้องทำการแก้ไข) ต่อผลสำเร็จหรือ         | Madavata   |
|       | วัตถุประสงค์ของการดำเนินงาน (*เกิดผลกระทบที่มีมูลค่าความเสียหาย 50,001 –         | Moderate   |
|       | 100,000 บาท)                                                                     | KISK       |
| 4     | เกิดความผิดพลาดขึ้นแล้ว และทำให้การดำเนินงานไม่บรรลุผลสำเร็จหรือวัตถุประสงค์ของ  |            |
|       | การดำเนินงาน (*เกิดผลกระทบที่มีมูลค่าความเสียหาย 100,001 – 500,000 บาท)          |            |
| 5     | เกิดความผิดพลาดขึ้นแล้ว และมีผลทำให้การดำเนินงานไม่บรรลุผลสำเร็จตามเป้าหมาย      | High Risk  |
|       | ทำให้ภารกิจขององค์กรเสียหายอย่างร้ายแรง (*เกิดผลกระทบที่มีมูลค่าความเสียหาย      |            |
|       | มากกว่า 500,000 บาท)                                                             |            |

#### นโยบายโรงพยาบาลคุณภาพ

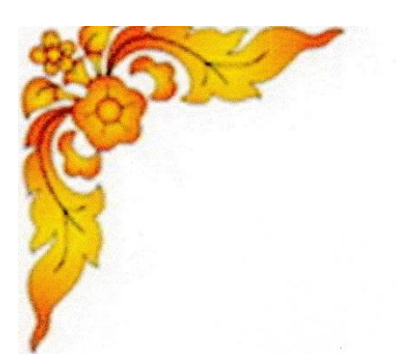

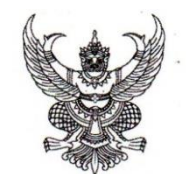

ประกาศโรงพยาบาลปราณบุรี เรื่อง นโยบายโรงพยาบาลคุณภาพ ปี ๒๕๖๖

#### วิสัยทัศน์

เป็นโรงพยาบาลคุณภาพ มุ่งเน้นความปลอดภัย สุขใจทั้งผู้ให้และผู้รับบริการ

#### พันธกิจ

- ๑. พัฒนาระบบบริการคุณภาพตามมาตรฐานความปลอดภัย ๒Р Safety
- พัฒนาระบบบริการสุขภาพ เสริมสร้างการมีส่วนร่วมของประชาชนและภาคีเครือข่าย
- พัฒนาโรงพยาบาล เป็นองค์กรแห่งความสุข
- ๙. พัฒนาระบบบริหารจัดการดี มีธรรมาภิบาล

#### ค่านิยม

- P: Professional
- R: Respect
- A: Attitude
- N: Networks
- ความเป็นมืออาชีพ การยอมรับและการให้เกียรติ การมีทัศนคติที่ดี
- การทำงานเป็นทีม มีเครือข่ายที่ดี

#### เข็มมุ่งองค์กร

- ด. การดูแลผู้ป่วยที่สำคัญ (โรคเบาหวานและภาวะอุกเฉินที่เกี่ยวข้องกับเบาหวาน) นโยบาย : กลุ่มโรคตาม Service Plan
- ๒. ความปลอดภัยตาม ๙ มาตรฐานสำคัญจำเป็นและด้านสิ่งแวดล้อม (ระบบระบายอากาศ, ขยะ, การพัฒนาด้านสิ่งแวดล้อมที่เอื้อต่อการเข้าถึงบริการและสร้างเสริมสุขภาพ)
- ๗. บุคลากร (ความปลอดภัย และคุณภาพชีวิต)
- ๓. การเงิน การคลัง (ระบบการจัดเก็บและการลงทุนเพื่อสร้างรายได้)
- โรงพยาบาลผ่านการรับรองมาตรฐานโรงพยาบาลและบริการสุขภาพ

สั่งประกาศ ณ วันที่ ๒๐ เดือน มกราคม พ.ศ. ๒๕๖๖

(นายดำรงรักษ์ ชูไพทูรย์) นายแพทย์ชำนาญการพิเศษ รักษาการในตำแหน่งผู้อำนวยการโรงพยาบาลปราณบุรี

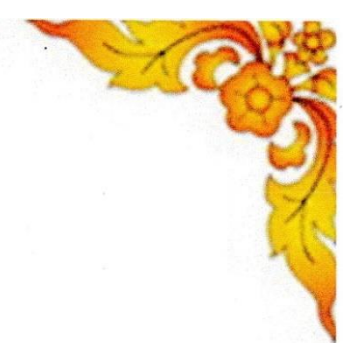

## นโยบายการบริหารจัดการความเสี่ยงและความปลอดภัย

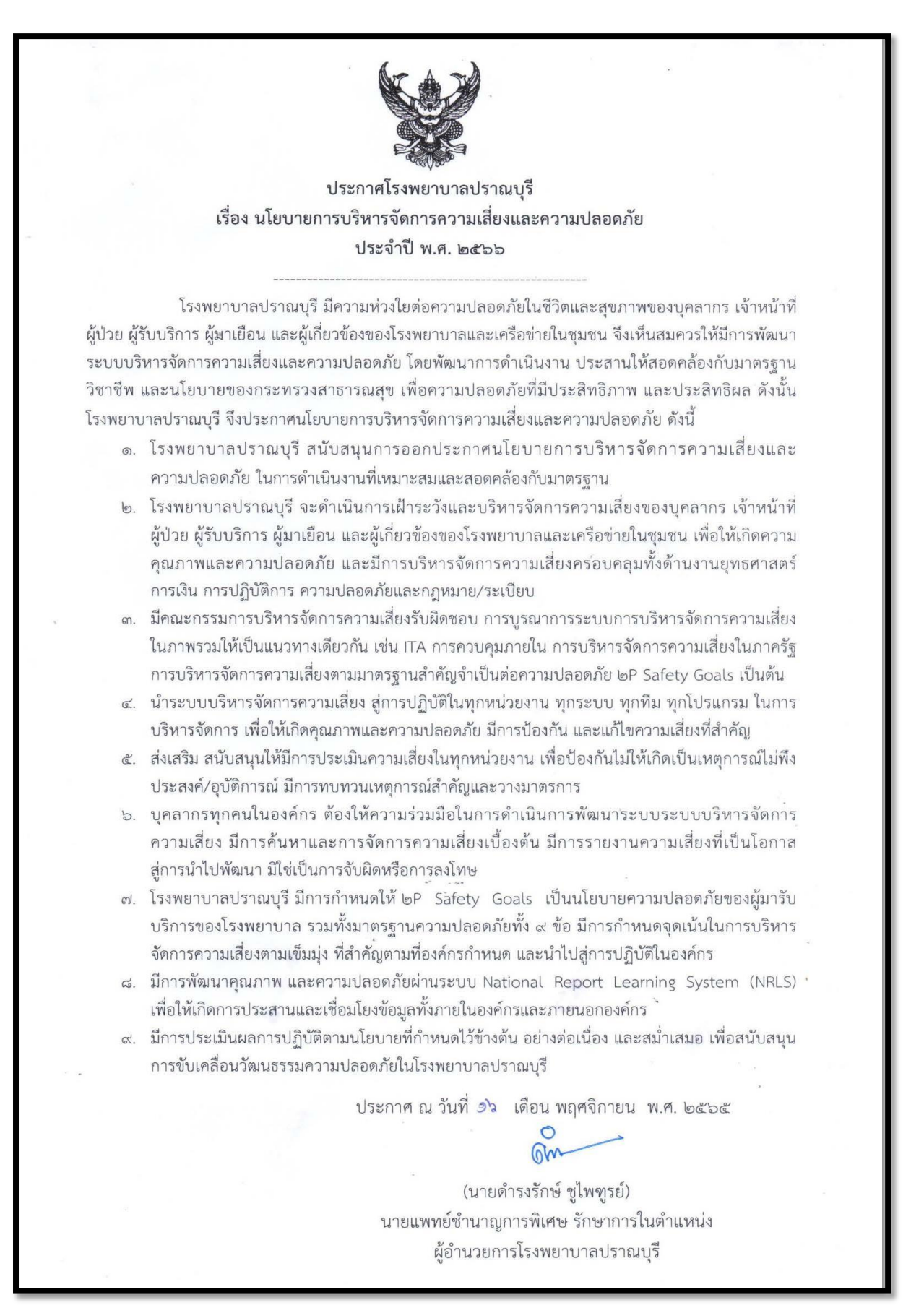

#### นโยบายด้านความปลอดภัยในการดูแลผู้ป่วย

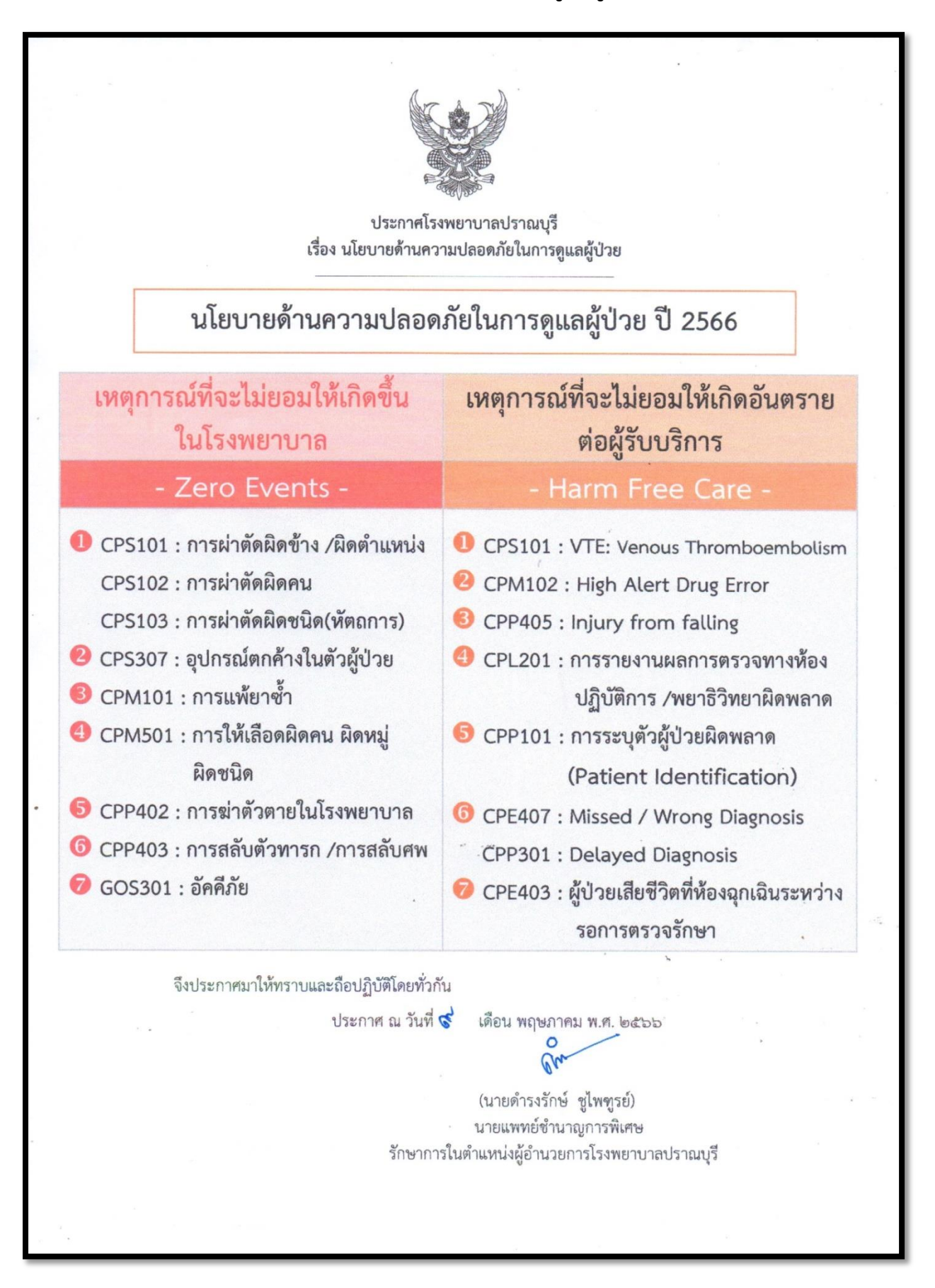

#### นโยบายการบริหารความเสี่ยง เรื่องอุบัติการณ์รุนแรง (Sentinel Event)

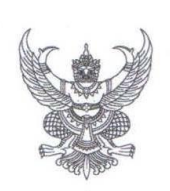

#### ประกาศโรงพยาบาลปราณบุรี

เรื่อง อุบัติการณ์รุนแรง (Sentinel Event) ตามนโยบายการบริหารความเสี่ยงโรงพยาบาลปราณบุรี

ตามประกาศโรงพยาบาลปราณบุรี เรื่องนโยบายการบริหารความเสี่ยงโรงพยาบาลปราณบุรี เพื่อให้ การจัดการบริหารความเสี่ยงเป็นไปอย่างมีประสิทธิภาพ ดำเนินงานสอดคล้องตามยุทธศาสตร์และมาตรการ เรื่อง ระบบคุณภาพความปลอดภัยและการบริหารความเสี่ยงในสถานพยาบาล กระทรวงสาธารณสุข ตามเป้าหมายที่ตั้ง ไว้ โรงพยาบาลปราณบุรี จึงขอประกาศอุบัติการณ์รุนแรง (Sentinel Event) ด้านนโยบายการบริหารความเสี่ยง โรงพยาบาลปราณบุรี ประจำปังบประมาณ พ.ศ. ๒๕๖๖

อุบัติการณ์รุนแรง (Sentinel Event) หมายถึง ความเสี่ยงที่ทำให้เกิดความสูญเสียอย่างมาก ซึ่งผู้ประสบเหตุการณ์ต้องรายงานหัวหน้างาน ผู้จัดการความเสี่ยง และผู้อำนวยการโรงพยาบาลหรือผู้แทนทันที หรือ โดยเร็วที่สุด ดังนี้

๑) ผู้ป่วยได้รับผลกระทบ หรือความเสียหาย อาจถึงกับพิการหรือเสียชีวิต อันเป็นเหตุความบกพร่องของ

อุปกรณ์/ เครื่องมือทางการแพทย์ รวมถึงจากบุคลากรทางการแพทย์/ กระบวนการรักษา ในโรงพยาบาล (เช่น การ ผ่าตัด/ หัตถการต่างๆ, Fall, Restraint, Medication Error, Delay Treatment ไม่สามารถส่งต่อ (Refer) ๒) **การเสียชีวิต พิการ หมดสติ หรือการสูญเสียหน้าที่อันเนื่องมาจากความคลาดเคลื่อน<u>ทางยา</u> (Any Patient** 

death, paralysis, coma or other major permanent loss of function from mediation errors) ๓) แม่ และทารก **เสียชีวิต**จากการคลอด

- แม่ หมายถึง หญิงมีครรภ์ ที่มาคลอด แล้วเสียชีวิตระหว่างคลอด หรือขณะอยู่โรงพยาบาลหลังคลอด
- ทารก หมายถึง ทารกที่เสียชีวิตขณะอยู่ในครรภ์ ระหว่างคลอด หลังคลอด หลังการรับไว้ในความดูแล และ DFIU ทุกราย

๔) การลักพาตัวทารก (Infant Abduction)/ การส่งมอบทารกผิดครอบครัว (Infant who was sent home with the wrong parents)/ การส่งมอบศพผิดคน (delivering the dead body to the wrong person)

- «) การทำร้ายร่างกาย/ ข่มขื้นหรือล่วงเกินทางเพศ/ ฆาตกรรม/ การพยายามฆ่าตัวตาย/ การฆ่าตัวตายใน โรงพยาบาล (Assault/ Rape/ Suicide of a person)
- ๖) ปฏิกิริยาจากการให้เลือดที่รุนแรง (Hemolytic transfusion reaction) การให้เลือดผิดหมู่ ผิดคน เกิด อันตรายขั้นรุนแรง และ/ หรือเสียชีวิต
- ๗) ทรัพย์สินสูญหาย/ เกิดการโจรกรรมในโรงพยาบาล
- ๘) การผ่าตัดผิดตำแหน่ง/ ผิดประเภท/ ผ่าตัดผิดคน (Wrong site, wrong procedure surgery, wrong patient)
- ๙) อุบัติการณ์ระดับ E ขึ้นไป/ กรณียาเสพติด หรือ เหตุการณ์ที่เสี่ยงต่อการเสียชื่อเสียงของโรงพยาบาล หรือฟ้องร้อง หรือมีสื่อมวลชนเข้ามาเกี่ยวข้อง และผ่านสื่อ Social จนนำไปสู่การฟ้องร้อง ร้องเรียน
- ๑୦) **อุบัติภัยหมู่** ที่ต้องประกาศ Code อุบัติภัยหมู่, อัคคีภัย, วิบัติภัย ที่ส่งผลเสียต่อทรัพย์สินรุนแรง
- ๑๑) อุบัติเหตุการจราจร รถพยาบาลนำส่งผู้ป่วย และอุบัติเหตุรถยนต์ทางราชการ

จึงประกาศมาให้ทราบและถือปฏิบัติโดยทั่วกัน

ประกาศ ณ วันที่ ๒๙ เดือน พฤศจิกายน พ.ศ. ๒๕๖๕

(นายดำรุ้งรักษ์ ชูไพทูรย์) นายแพทย์ชำนาญการพิเศษ รักษาการในตำแหน่ง ผู้อำนวยการโรงพยาบาลปราณบุรี

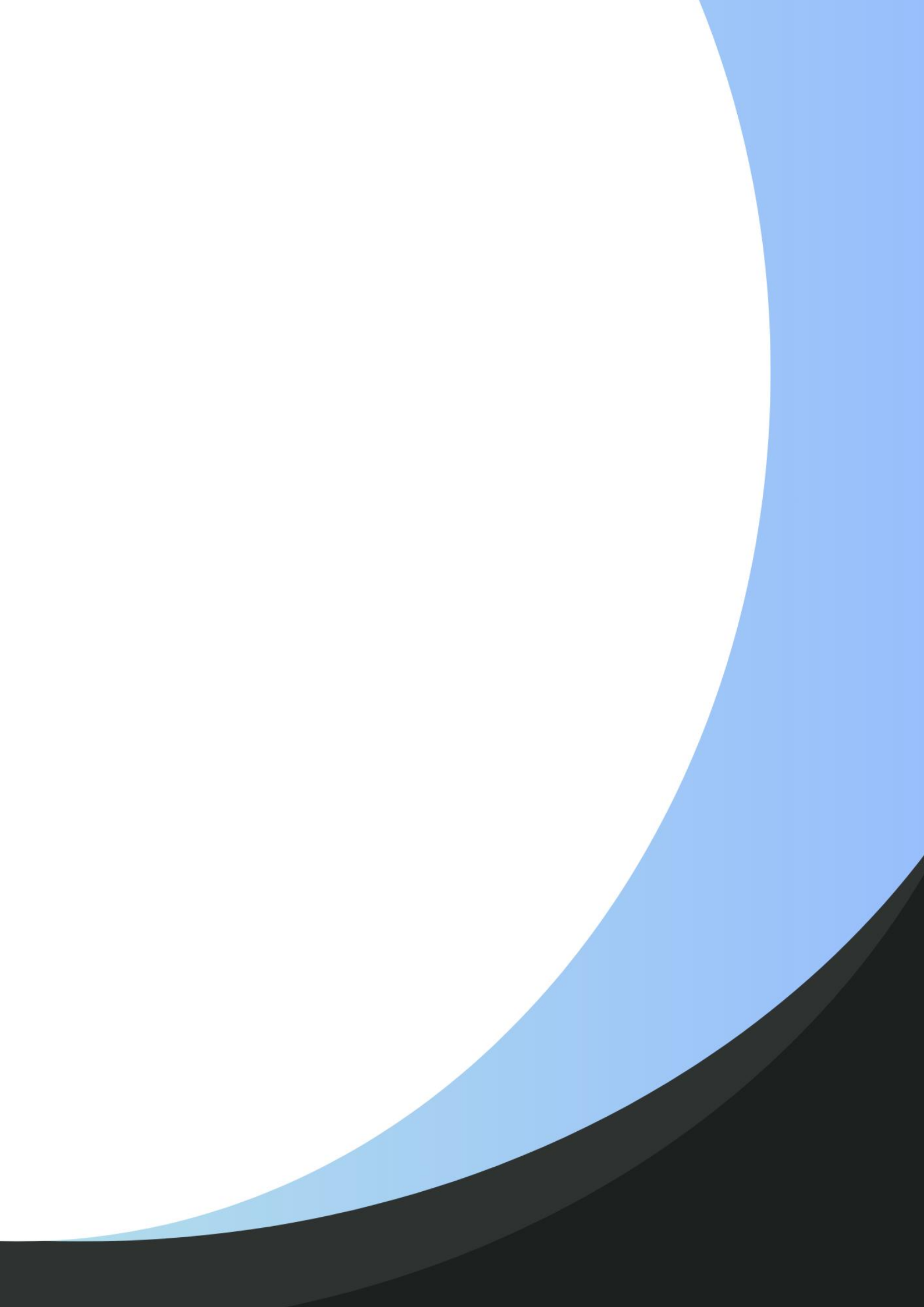